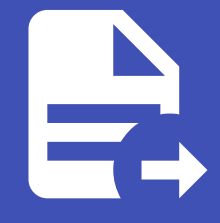

#### ABLESTACK Online Docs ABLESTACK-V4.0-4.0.15

# CLVM 관리 가이드

### 일반 가상화 CLVM 디스크 관리

#### Oanger

이 문서는 기술지원 용도의 문서입니다. 기술지원 엔지니어가 아닌 사용자가 조작할 때 시스템에 문제가 발생할 수 있습니다.

일반 가상화 CLVM 디스크 관리 가이드입니다.이 문서에서는 구축된 일반 가상화 환경에서 추가적인 CLVM 디스크 생성, 삭제, 조 회로 관리를 위한 절차를 가이드 하고 있습니다. ABLESTACK Cube의 웹콘솔 및 Mold의 웹콘솔을 이용하여 진행이 되며, 웹 접 속 IP는 별도의 표시를 하지 않고 진행됩니다. 기존에 구성된 IP 정보에 맞게 웹콘솔을 접속 하시면 됩니다.

#### ABLESTACK Cube 메인 화면

| root@<br>ablecube1                     |                                                                                                    |   | <ul> <li>(2) 도움말 · </li> <li>(3) 도움말 · </li> <li>(4) 다음말 · </li> </ul>                   | 예션 ▼ |
|----------------------------------------|----------------------------------------------------------------------------------------------------|---|------------------------------------------------------------------------------------------|------|
| Q, 검색<br>시스템                           | ABLESTACK 가상아플라이언스 상태<br>ABLESTACK 클라우드센터 VM 배포되었으며 모니터링센터 구성이 완료되었습니다. 가상아플라이언스 상태가 정상입니다.<br>클라우드센터 안경 모니터링센터 대시보드 안경 삼장파일 다운로드                                                               |   |                                                                                          |      |
| 개요                                     |                                                                                                    |   |                                                                                          |      |
| 기록                                     | 🙃 GFS리소스상태                                                                                                    | : | 클라우드센터 클러스터 상태                                                                           | :    |
| 저장소<br>네트워킹<br>포드맨 컨테이너<br>가상 머신<br>계정 | 편스 장치 상태 ⓒ Health OK Started (1010/22, 1010/22, 1010/22, 1010/23)<br>점금 장치 상태 ⓒ Health OK glue-dlm : Started (1010/21, 1010/22, 1010/23)<br>glue-lvmlockd : Started (1010/21, 1010/22, 1010/23) |   | 클러스터 상태<br>노도구성 총 3노드로 구성됨 : (1010122, 1010122, 1010123)<br>리소스 상대 실행중<br>VM실행노도 1010121 |      |
| 서비스                                    | GFS 리소스가 구성되었습니다.                                                                                                    |   | 클라우드센터 클러스터가 구성되었습니다.                                                                    |      |
| ABLESTACK                              | 📮 GFS 디스크 상태                                                                                                    |   | 😰 클라우드센터 가상머신 상태                                                                         | :    |
| 도구                                     |                                                                                                    |   |                                                                                          |      |
| 소프트웨어 최신화                              |                                                                                                    |   | 기양마신 상태 중지되<br>Mold 서비스 상태 정지되                                                           |      |
| 응용프로그램                                 | 마운트 경로 /mnt/glue-gfs                                                                                                    |   | Mold DB 상태 정지됨                                                                           |      |
| 진단 보고서                                 | GFS 디스크가 생성되었습니다.                                                                                                    |   | CPU 8 vCore                                                                              |      |
| 커널 덤프                                  |                                                                                                    | _ | Memory 16 GiB<br>ROOT Disk 크기 undefined (사용가능 undefined / 사용률 undefined)                 |      |
| 터미널                                    |                                                                                                    |   | 세컨더리 Disk 크기 undefined (사용가능 undefined / 사용을 undefined)                                  |      |
| SELinux                                |                                                                                                    |   | IP:1010.12.10                                                                            |      |

- 왼쪽 ABLESTACK 메뉴 클릭시 보이는 화면입니다.

일반 가상화 CLVM 디스크 관리

CLVM 디스크 추가

# ▶ Info CLVM 디스크를 추가하려면, 사용되는 디스크를 연결이 선행 되어야 합니다. ₩₩N으로 해당 디스크를 찾아 선택하시면 됩니다.

#### 1. ABLESTACK Cube 화면

| root@<br>ablecube1 |                                                                                                    | ⑦ 도움말 ▪  | 🏟 세션 👻 |
|--------------------|----------------------------------------------------------------------------------------------------|----------|--------|
| Q, 검색              | ③ ABLESTACK 개상어플라이언스 상태<br>ABLESTACK 홈리우트센터 VM 베포티었으며 모니터링센터 구성이 완료되었습니다. 가상어플라이언스 상태가 정상입니다.                                                                                                    |          |        |
| 시스템                | 클라우드센터 안궐 모니터링센터 대시보드 안결 설정파의 다운로드                                                                                                    |          |        |
| 개요                 |                                                                                                    |          |        |
| 기록                 | 류 GFS리소스상태 · · · · · · · · · · · · · · · · · · ·                                                                                                    |          | :      |
| 저장소                |                                                                                                    |          |        |
| 네트워킹               | 편스정치상태 ⓒ Health OK Started (1010/22, 1010/22, 1010/22) (1010/22) (101 | 012.3.)  |        |
| 포드맨 컨테이너           | 점금 장치 상태         @ Health OK         gue-ami: Started (10.0122, 10.0122, 0.01023)         보고 다 명 3 고 드 만 구멍 (10.0122, 10.0122, 10.0                                              | 0.12.3 ) |        |
| 가상 머신              | VM실행도드 10.10.12.1                                                                                                    |          |        |
| 계정                 |                                                                                                    |          |        |
| 서비스                | GFS 리소스가 구성되었습니다. 클라우드센터 클리스터가 구성되었습니다.                                                                                                    |          |        |
| ABLESTACK          |                                                                                                    |          |        |
|                    | 📮 GFS 디스크 상태 🕴 📮 클라우드센터 가상마신 상태                                                                                                    |          | :      |
| 도구                 | GFS 디스크 추가                                                                                                    |          |        |
| 소프트웨어 최신화          | 모드 다양 모드 GFS 디스크 삭제 가상에신 상태 ◎ Running                                                                                                    |          |        |
| 응용프로그램             | 마운트 경로 /mnt/glue-gfs /mnt/glue-gfs-1 CLVM 디스크 차가 Mold 서비스 상태 실행증<br>CLVM 디스크 차가 Mold DB 상태 실행증                                                                                                    |          |        |
| 진단 보고서             | GFS 디스크가 생세되었습니다. CLVM 디스크 삭제 CPU 8 vCore                                                                                                    |          |        |
| 커널 덤프              | Memory 16 GiB                                                                                                    |          |        |
| cipite             | CLVM 니스크 영모 ROOT Disk 크기 3505 (사용가능 7/67 사용을 20%)<br>세컨더릭 Disk 크기 3505 (사용가능 3476 / 사용을 1%)                                                                                                    |          |        |
| 터미일                | 관리 NIC NIC Type : bridge (Parent : bridgeO)                                                                                                    |          |        |
| SELinux            | IP:10303210                                                                                                    |          |        |

• CLVM 디스크 상태란의 CLVM 디스크 추가를 클릭합니다.

#### 2. CLVM 디스크 추가 화면

| root@<br>ablecube1 |                                                                                                    | ⑦ 도움말 · | 🔹 세션 👻 |
|--------------------|----------------------------------------------------------------------------------------------------|---------|--------|
| Q. 검색              |                                                                                                    |         |        |
| 시스템                | 지마니다 NH 플라우드 바이 가에 제시되었으며 그 마이 이는데 1 위에 드라지지 거야가 가장에 들어가지 두 이야기 않았다. 이야기 이상 물가야?<br>생리우드셨더 안걸 모니티킹센터 대시보드 안걸 상징마일 다운으로드                                           |         |        |
| 개요                 |                                                                                                    |         |        |
| 기록                 | 류 GFS 리소스상태                                                                                                    |         | :      |
| 저장소                | CLVM 디스크 추가                                                                                                    |         |        |
| 네트워킹               | 편스정치 성태 🖉 Health OK 🛕 여러 디스크를 선택하면, 각 디스크에 대해 순차적으로 볼륨 그룹이 자동 생성됩니다.                                                                                              |         |        |
| 포드맨 컨테이너           | 점금 장치 성태                                                                                                    |         |        |
| 가상 머신              | /dev/mapper/mpatha running (mpath) 800G SYNOLOGY 0x6001405d03b1f2ed5e50d4aacdb0f4dc ( Partition exists count : 1 )                                                |         |        |
| 계정                 | /dev/mapper/mpathb running (mpath) 600G SYNOLOGY 0x6001405d4188325d3999d4b7dd80d0d2 ( Partition exist count : 1 )                                                 | s       |        |
| 서비스                | GFS 리소가 구성되었습니다. CLVM 디스크 구성 대상 정치 <sup>()</sup> /dev/mapper/mpathc running (mpath) 200G SYNOLOGY 0x6001405fc0ddal5d639ed494cdbcd9da ( Partition exists count: 1) |         |        |
| ABLESTACK          | /dev/mapper/mpathd running (mpath) 100G SYNOLOGY 0x6001405c369050cdfe05d4351db902d9                                                                               |         |        |
|                    | 📮 GFS বিএর ধর্ম 🖉 /dev/mapper/mpathe running (mpath) 100G SYNOLOGY 0x60014058a7f76d2db2cld4e10daeedd9                                                             |         | :      |
| 도구                 | // dev/sda running (sata) 223.6G INTEL SSDSC2BB240G4C 0x55cd2e404c7ccf72( Partition exists count : 3 )                                                            |         |        |
| 소프트웨어 최신화          | 모드 다중모드 · /dev/sdb running (sata) 894.3G XA960LE10063 0x5000c5003ea14b5e                                                                                          |         |        |
| 응용프로그램             | 마운트 경로 /mnt/glue 추가 취소                                                                                                    |         |        |
| 진단 보고서             | GFS 디스크가 생성되었습니다. CPU 8 vCore                                                                                                    |         |        |
| 커널 덤프              | Memory 16 GB<br>ROOT Disk 크기 83G (사용가능 67G / 사용물 20%)                                                                                                    |         |        |
| 터미널                | 세컨더리 Disk 크기 3505 (사용가능 3476 / 사용률 1%)                                                                                                    |         |        |
| SELinux            | 관력 NIC Type : bridge (Parent : bridge0)<br>IP : (0)00220                                                                                                    |         |        |

• 사용할 디스크들을 선택합니다.

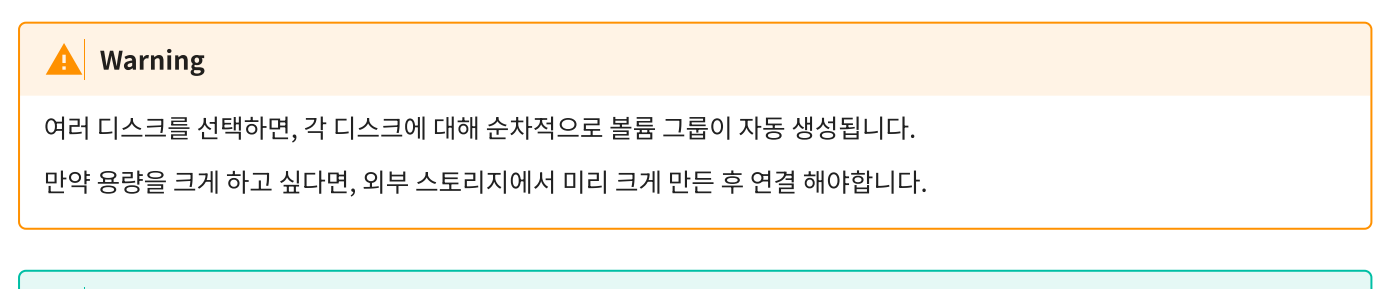

#### 🔥 Tip

디스크 이름, 디스크 상태, 디스크 종류, 용량, 디스크 정보, 디스크 wwn 으로 구분 되어 있습니다.

#### 3. CLVM 디스크 추가 진행 화면

| root@<br>ablecube1 |                                                                                                    | ⑦ 도움말 - | 💠 세션 🝷 |  |
|--------------------|----------------------------------------------------------------------------------------------------|---------|--------|--|
| Q 검색               | ABLESTACK 개성어플레이언스 상태     ABLESTACK 개성어플레이언스 상태     ABLESTACK 클라우드센터 VM 베포되었으며 모너티팅센터 구성이 판표되었습니다. 가상어플레이언스 상태가 정상입니다.                                                                                                    |         |        |  |
| 시스템                | 물리우드센터 연결 오니터링센터 대시보드 연결 설정파일 다운로드                                                                                                    |         |        |  |
| 개요                 |                                                                                                    |         |        |  |
| 기록                 | 류 GFS 리소스 상태 · · · · · · · · · · · · · · · · · ·                                                                                                    |         | 1      |  |
| 저장소                |                                                                                                    |         |        |  |
| 네트워킹               | 편스 정치 상태 (© Health OK) Started (1010:121, 1010:122, 1010:123, 1010:123) 클릭스타 상태 (© Health OK)                                                                                                    |         |        |  |
| 포드맨 컨테이너           | 참금 장치 상대         @ Health OK         glue-tim: Started (10.0122, 10.0122, 10.0122)         ID.0122, 10.0122, 10.0122)           함금 양치 상대         @ Health OK         glue-tim: Started (10.0122, 10.0122, 10.0122)         감소         감소         상태         실행증                                                                                                    |         |        |  |
| 가상 머신              | VM실행노드 10/012.1                                                                                                    |         |        |  |
| 계정                 | CLVM 디스크 논리 볼륨을 구성 중입니다.                                                                                                    |         |        |  |
| 서비스                | GFS 리소스가 구성되었습니다.                                                                                                    |         |        |  |
| ABLESTACK          |                                                                                                    |         |        |  |
| 53                 | ····································                                                                                                    |         |        |  |
| 소프트웨어 최시하          | 모드 다중모드 가상에선 상태 O Running                                                                                                    |         |        |  |
| 200T272            | 마운트 경로 //mnt/glue-gfs - Mold 서비스 상태 실행중                                                                                                    |         |        |  |
| <u> 중용프로그램</u>     | Mold DB & dill & dill & |         |        |  |
| 진단 보고서             | GFS 디스크가 생성되었습니다. Memory 16 GiB                                                                                                    |         |        |  |
| 커널 덤프              | ROOT Disk 크기 83G (사용가능 67G / 사용률 20%)                                                                                                    |         |        |  |
| 터미널                | 세컨더리 Disk 크게 350G (사용가능 347G / 사용물 1%)                                                                                                    |         |        |  |
| SELinux            | 관리 NIC Type : bridge(Parent : bridge0)<br>IP:10101210                                                                                                    |         |        |  |

• 선택한 디스크들을 CLVM 디스크로 추가하는 과정입니다.

#### 4. Mold 기본 스토리지 화면

|                 | 프 미 기본보기              |               |           |         |                  |               | 생각      | <mark>Г Б</mark> Ф | admin cloud |
|-----------------|-----------------------|---------------|-----------|---------|------------------|---------------|---------|--------------------|-------------|
| ⊘ 대시보드          |                       |               |           |         |                  |               |         |                    |             |
| ○ 컴퓨트 ~         | ☆ / 기본 스토리지 ③         | ○ 업데이트 모두 ♡ ○ | 에트릭       |         | 기본 스토리지 추가 +     | ☑ 검색          |         |                    | ٩           |
| E 스토리지 🗸        |                       |               |           |         |                  |               |         |                    |             |
| 여비트워크           | 이름                    |               | ↓ IP 주소   | ÷ 범위    | ÷ 99             |               | ☆ 클러스터  | ‡ Zone             | \$ T        |
| 조 이미지 🗸         | glue-gfs              | 🤳 🄍 Up        | localhost | CLUSTER | SharedMountPoint | /mnt/glue-gfs | cluster | zone               |             |
| (武) 이벤트         | 100 4 10 MIC 5 4 4 10 |               |           |         |                  |               |         |                    |             |
| [* 프로젝트         | 신제 1 개 영국 중 1-1 표시    | 20/4          |           |         |                  |               |         |                    |             |
| AL 역할           |                       |               |           |         |                  |               |         |                    |             |
| দি সাব          |                       |               |           |         |                  |               |         |                    |             |
| 묩 도메인           |                       |               |           |         |                  |               |         |                    |             |
| 순 인프라스트럭쳐 ^     |                       |               |           |         |                  |               |         |                    |             |
| 111 요약          |                       |               |           |         |                  |               |         |                    |             |
| D Zone          |                       |               |           |         |                  |               |         |                    |             |
| BB Pod          |                       |               |           |         |                  |               |         |                    |             |
| 屆 클러스터          |                       |               |           |         |                  |               |         |                    |             |
| 호스트             |                       |               |           |         |                  |               |         |                    |             |
| 🔁 기본 스토리지       |                       |               |           |         |                  |               |         |                    |             |
| 조 2차 스토리지       |                       |               |           |         |                  |               |         |                    |             |
| 品 Object 스토리지   |                       |               |           |         |                  |               |         |                    |             |
|                 |                       |               |           |         |                  |               |         |                    |             |
| ♀ 가상 라우터        |                       |               |           |         |                  |               |         |                    |             |
| ≪ 내부 LB         |                       |               |           |         |                  |               |         |                    |             |
| ④ 관리 서버         |                       |               |           |         |                  |               |         |                    |             |
| CPU 소켓          |                       |               |           |         |                  |               |         |                    | ۲           |
| Lui DB/Usade 서버 |                       |               |           |         |                  |               |         |                    |             |

- ccvm\_mngt\_ip:8080 으로 접속하여 로그인 후, **인프라스트럭쳐** 에 **기본 스토리지** 를 클릭합니다.
- 기본 스토리지 추가 버튼을 클릭합니다.

#### 5. Mold 기본 스토리지 추가 진행 화면

|               | 드 기본보기             |             |         |                      |              |               |         | ଷଷ ⊻ 🖾 🗘 | admin cloud |
|---------------|--------------------|-------------|---------|----------------------|--------------|---------------|---------|----------|-------------|
| 🕑 대시보드        |                    |             |         |                      |              |               |         |          |             |
| ○ 컴퓨트 ~       | 🛆 / 기본 스토리지 ③      | C 업데이트 모두 ♡ | 에트릭     |                      | 기본 스토리지 추가 + | 모         검색  |         |          | Q           |
| 표 스토리지 🗸      |                    |             |         |                      |              |               |         |          |             |
| 🛜 네트워크 🗸 🗸    | 이름                 | ≎ 상태        | 수 미 주소  | 기본 스토리지 추가 💿         | ×            | ⇔ 경로          | \$ 클러스터 | 0 Zone   | \$ T        |
|               | glue-gfs           | Up • Up     | localho | 범위 ①                 |              | /mnt/glue-gfs | cluster | zone     |             |
| 한 이벤트         | 저폐 1 개 하목 주 1~1 표시 |             |         | 클러스터                 | v            |               |         |          |             |
| [반 프로젝트       | 2411184811201      |             |         | * Zone ①             |              |               |         |          |             |
| [AL] 역함       |                    |             |         | zone                 | v            |               |         |          |             |
| <u> </u>      |                    |             |         | • Pod ③              |              |               |         |          |             |
|               |                    |             |         | pod                  | V            |               |         |          |             |
|               |                    |             |         | * 클러스터 ①             |              |               |         |          |             |
| 요 인프라스트럭쳐 ^   |                    |             |         | cluster              |              |               |         |          |             |
| E 29          |                    |             |         | 이름()                 |              |               |         |          |             |
| Zone          |                    |             |         | vg_civiii<br>• ਗੜਨਾ⊙ |              |               |         |          |             |
| 88 Pod        |                    |             |         | DefaultPrimary       | v            |               |         |          |             |
| 品 클러스터        |                    |             |         | · 프로토콜 ①             |              |               |         |          |             |
| <b>코스트</b>    |                    |             |         | CLVM                 | v            |               |         |          |             |
| 김 기본 스토리지     |                    |             |         | • 볼륨 그룹              |              |               |         |          |             |
| 🐼 2차 스토리지     |                    |             |         | kg_clvm1             |              |               |         |          |             |
| 品 Object 스토리지 |                    |             |         | 스토리지 태그 ①            |              |               |         |          |             |
| ⑦ 시스템 VM      |                    |             |         | vg_clvm1 ×           |              |               |         |          |             |
| ♥ 개산 라우터      |                    |             |         |                      | 취소 확인        |               |         |          |             |
| ~* 1841P      |                    |             |         |                      |              |               |         |          |             |
|               |                    |             |         |                      |              |               |         |          |             |
| (말) 전덕 시에     |                    |             |         |                      |              |               |         |          | æ           |
|               |                    |             |         |                      |              |               |         |          | \$          |

- 범위 항목에는 클러스터 를 선택합니다.
- Zone 항목에는 Zone 을 선택합니다.
- Pod 항목에는 Pod 를 선택합니다.
- 클러스터 항목에는 Cluster 를 선택합니다.
- 이름 항목에는 Cube에서 CLVM 디스크 정보에서 보이는 vg\_clvm1 을 입력합니다.
- **제공자** 항목에는 **DefaultPrimary** 를 선택합니다.
- 프로토콜 항목에는 CLVM 를 선택합니다.
- 볼륨그룹 항목에는 Cube에서 선행 작업된 마운트 경로인 vg\_clvm1 를 입력합니다.
- 스토리지 태그 항목에는 이름 항목과 동일하게 vg\_clvm1 를 입력하여 선택합니다.

6. Mold 기본 스토리지 추가 완료 화면

|                   | 드 기본보기             |              |           |         |                  |               | સર      | - B Q  | 🙆 admin cloud |
|-------------------|--------------------|--------------|-----------|---------|------------------|---------------|---------|--------|---------------|
| 🕐 대시보드            |                    |              |           |         |                  |               |         |        |               |
| △ 컴퓨트 ~           | ☆ / 기본 스토리지 ③      | ○ 업데이트 모두 ♡  | 에트릭       |         | 기본 스토리지 추가 +     | ♥ 검색          |         |        | ۹             |
| 티 스토리지 🗸          |                    |              |           |         |                  |               |         |        |               |
| 중 네트워크 →          | 이름                 | ☆ 상태         | ☆ ¶I ☆    | ⇔ 범위    | ÷ 유형             | ≑ 경로          | 클러스터    | ‡ Zone | 0 T           |
|                   | glue-gfs           | 🗄 🔍 Up       | localhost | CLUSTER | SharedMountPoint | /mnt/glue-gfs | cluster | zone   |               |
| [] 이베트            | vg_clvm1           | : • Up       | localhost | CLUSTER | CLVM             | /vg_clvm1     | cluster | zone   |               |
| [1] 프로젝트          |                    |              |           |         |                  |               |         |        |               |
| AL 역항             | 전체 2 개 항목 중 1-2 표시 | < 1 > 20/쪽 🗸 |           |         |                  |               |         |        |               |
| A 713             |                    |              |           |         |                  |               |         |        |               |
| 묩 도메인             |                    |              |           |         |                  |               |         |        |               |
| ☆ 인프라스트럭쳐 ^       |                    |              |           |         |                  |               |         |        |               |
| <b>回</b> 요약       |                    |              |           |         |                  |               |         |        |               |
| D Zone            |                    |              |           |         |                  |               |         |        |               |
| EE Pod            |                    |              |           |         |                  |               |         |        |               |
| 因 클러스터            |                    |              |           |         |                  |               |         |        |               |
| E 호스트             |                    |              |           |         |                  |               |         |        |               |
| 기본 스토리지           | 1                  |              |           |         |                  |               |         |        |               |
| 조 2차 스토리지         | 1                  |              |           |         |                  |               |         |        |               |
| 몸 Object 스토리지     |                    |              |           |         |                  |               |         |        |               |
|                   |                    |              |           |         |                  |               |         |        |               |
| ♀ 가상 라우터          |                    |              |           |         |                  |               |         |        |               |
| ∝© 내부 LB          |                    |              |           |         |                  |               |         |        |               |
| ④ 관리 서버           |                    |              |           |         |                  |               |         |        |               |
| CPU 소켓            |                    |              |           |         |                  |               |         |        |               |
| Lui DB/Usade Atti |                    |              |           |         |                  |               |         |        | <u></u>       |

• 추가 완료가 되면, 해당 하는 마운트 경로의 컬럼이 생겨나며, 상태가 UP 으로 나타납니다.

#### 7. Mold 디스크 오퍼링 화면

| 생성 🗸 🕞 🗘 🗛 admin cloud |
|------------------------|
|                        |
| ٩                      |
|                        |
| 제거 🗘 순서 🗘 🐨            |
|                        |
|                        |
|                        |
|                        |
|                        |
|                        |
|                        |
|                        |
|                        |
|                        |
|                        |
|                        |
|                        |
|                        |
|                        |
|                        |
|                        |
|                        |
|                        |
|                        |
| ۲                      |
|                        |

• 서비스 오퍼링 에서 디스크 오퍼링 을 클릭한 화면입니다.

#### 8. Mold 디스크 오퍼링 추가 진행 화면

|                                                 | · 기본 보기              |              |        | 디스크 오퍼링 추가 ③ ×                                                    | ×   |        |           | 생성 🗸 🔀               | 🛕 🔥 admin cloud |
|-------------------------------------------------|----------------------|--------------|--------|-------------------------------------------------------------------|-----|--------|-----------|----------------------|-----------------|
| ④ 대시보드                                          |                      |              |        |                                                                   |     |        |           |                      |                 |
| ○ 컴퓨트 ~                                         | 슈 / 디스크 오퍼링 ③ C      | 엄데이트 활성 🖓    |        | VIEU<br>Custom-VG-CLVM1                                           | 가 + | ♥ 검색   |           |                      | ٩               |
|                                                 |                      |              |        | 선명())<br>선명())                                                    |     |        |           |                      |                 |
| EI 스토디시 *                                       | 이르                   | ~ 성명         | - A/EH | An alternate display text of the disk affering, defaults to learn |     | - Zone | ^ 안축/주봉제거 | ~ <del>~ ~ 4</del> 4 |                 |
| 🛜 네트워크 🗸 🗸                                      |                      | . 20         | 0.4    |                                                                   |     |        |           | · · · · ·            |                 |
| 조 이미지 🗸                                         | Custom-GFS           | : Custom-GFS | Active | shared 로컬                                                         |     |        | Disabled  |                      |                 |
| with alute                                      |                      |              | _      | 프로비저닝 유형 ①                                                        |     |        |           |                      |                 |
| EV 이젠트                                          | 전체 1 개 항목 중 1-1 표시 < | 1 > 20/쪽 <   |        | Thin 프로비저님 Sparse 프로비저님 Fat 프로비저님                                 |     |        |           |                      |                 |
| 반 프로젝트                                          |                      |              |        | 암호화 ①                                                             |     |        |           |                      |                 |
| AL 역할                                           |                      |              |        |                                                                   |     |        |           |                      |                 |
| <i>1</i> 入 계정                                   |                      |              |        | 디스크 크기 엄격성 🕕                                                      |     |        |           |                      |                 |
| 머 도메인                                           |                      |              |        |                                                                   |     |        |           |                      |                 |
| 순 인프라스트럭쳐 ~                                     |                      |              |        | 사용자지정 디스크 크기 ①                                                    |     |        |           |                      |                 |
|                                                 |                      |              |        |                                                                   |     |        |           |                      |                 |
| □ 서비스 오퍼링 ^                                     |                      |              |        | QoS 유형                                                            |     |        |           |                      |                 |
| △ 컴퓨트 오퍼링                                       |                      |              |        | 없음 하이퍼바이저 스토리지                                                    |     |        |           |                      |                 |
| () 시스템 오퍼링                                      |                      |              |        | 압축/중복제거 ①                                                         |     |        |           |                      |                 |
| 팀 디스크 오퍼링                                       |                      |              |        |                                                                   |     |        |           |                      |                 |
| 👳 네트워크 오퍼링                                      |                      |              |        | 공유 볼륨 ①                                                           |     |        |           |                      |                 |
| Å VPC 오퍼링                                       |                      |              |        |                                                                   |     |        |           |                      |                 |
|                                                 |                      |              |        | Write-cache 유행 ①                                                  |     |        |           |                      |                 |
| (2) 구성<br>· · · · · · · · · · · · · · · · · · · |                      |              |        | 디스크 캐시 없음 Write-back 디스크 캐싱 Write-through                         |     |        |           |                      |                 |
|                                                 |                      |              |        | 스토리지 테그 ()                                                        |     |        |           |                      |                 |
| EE API 문서                                       |                      |              |        | vg_clvm1 ×                                                        |     |        |           |                      |                 |
|                                                 |                      |              |        | 5/1                                                               |     |        |           |                      |                 |
|                                                 |                      |              |        | Zone                                                              |     |        |           |                      |                 |
|                                                 |                      |              |        | the ID of the containing zone(s), null for public offerings       |     |        |           |                      |                 |
|                                                 |                      |              |        | overtaining concept, non-ter passes diferilitys                   |     |        |           |                      |                 |
|                                                 |                      |              |        | 취소 확인                                                             |     |        |           |                      | 100 C           |

- 디스크 오퍼링 추가 버튼을 클릭합니다.
- **이름** 을 입력합니다.
- **스토리지 유형** 은 shared 로 클릭합니다.
- 프로비저닝 유형 은 Thin 프로비저닝 을 클릭합니다.
- 사용자지정 디스크 크기 버튼을 활성화 합니다.
- **Qos 유형** 에서 **없음** 을 클릭합니다.
- Write-cache 유형 은 디스크 캐시 없음 을 클릭합니다.
- 스토리지 태그 는 vg\_clvm1 으로 기본 스토리지에서 추가된 스토리지 태그를 선택합니다.

#### 9. Mold 디스크 오퍼링 추가 완료 화면

|                 | ск | ·드 기본보기                         |                   |                            |               |                 |          | 생성 🗸 🕞                                                                                                    | (13) AC admin cloud |
|-----------------|----|---------------------------------|-------------------|----------------------------|---------------|-----------------|----------|----------------------------------------------------------------------------------------------------|---------------------|
| 🙆 대시보드          |    |                                 |                   |                            |               |                 |          |                                                                                                    |                     |
| △ 컴퓨트           | Ý  | ☆ / 디스크 오퍼링 ③ (C 업데이트) 환        | 활성 🖓              |                            |               | 스크 오퍼링 추가 🕂 🛛 🧧 | 검색       |                                                                                                    | ٩                   |
| 티 스토리지          | ×  |                                 |                   |                            |               |                 |          |                                                                                                    |                     |
| 🔅 네트워크          | ÷  | 이름                              |                   |                            | 디스크 크기(GB 단위) | ≑ 도메인           |          | 수 순서                                                                                                    | ÷   Ŧ               |
| 죠 이미지           | ~  | Custom-GFS                      | : Custom-GFS      | Active                     | 0             |                 | Disabled | $(\hat{\boldsymbol{x}}) \stackrel{\boldsymbol{x}}{=} (\hat{\boldsymbol{x}}) \stackrel{\boldsymbol{x}}{=} (\hat{\boldsymbol{x}$ |                     |
| 11 이벤트          |    | Custom-VG-CLVM1                 | : Custom-VG-CLVM1 | <ul> <li>Active</li> </ul> | 0             |                 | Disabled |                                                                                                    |                     |
| ["프로젝트          |    |                                 |                   |                            |               |                 |          |                                                                                                    |                     |
| 초: 역할           |    | 전체 2 개 항목 중 1-2 표시 < 1 > 20 / 쪽 | V                 |                            |               |                 |          |                                                                                                    |                     |
| <i>ম</i> ু গন্ত |    |                                 |                   |                            |               |                 |          |                                                                                                    |                     |
| 면 도메인           |    |                                 |                   |                            |               |                 |          |                                                                                                    |                     |
| 血 인프라스트럭쳐       | ÷  |                                 |                   |                            |               |                 |          |                                                                                                    |                     |
| 🖞 서비스 오퍼링       | ^  |                                 |                   |                            |               |                 |          |                                                                                                    |                     |
| ○ 컴퓨트 오퍼링       |    |                                 |                   |                            |               |                 |          |                                                                                                    |                     |
| (승) 시스템 오퍼링     |    |                                 |                   |                            |               |                 |          |                                                                                                    |                     |
| 텀 디스크 오퍼링       |    |                                 |                   |                            |               |                 |          |                                                                                                    |                     |
| 🔅 네트워크 오퍼링      |    |                                 |                   |                            |               |                 |          |                                                                                                    |                     |
| ,& VPC 오퍼링      |    |                                 |                   |                            |               |                 |          |                                                                                                    |                     |
| 1월 구성           | ÷  |                                 |                   |                            |               |                 |          |                                                                                                    |                     |
| ₱ 도구            | ~  |                                 |                   |                            |               |                 |          |                                                                                                    |                     |
| 臣5 API 문서       |    |                                 |                   |                            |               |                 |          |                                                                                                    |                     |
|                 |    |                                 |                   |                            |               |                 |          |                                                                                                    |                     |
|                 |    |                                 |                   |                            |               |                 |          |                                                                                                    |                     |
|                 |    |                                 |                   |                            |               |                 |          |                                                                                                    |                     |
|                 |    |                                 |                   |                            |               |                 |          |                                                                                                    | ٢                   |

• 사용 할 수 있는 디스크 오퍼링이 추가 완료된 화면입니다.

#### 10. Mold 스토리지 화면

|                                       | ĸ | · 기본 보기              |             |            |      |         |          |            |                                       |                 | <del>ଅଷ ×</del> ଲେ 🏳 | 📀 admin cloud |
|---------------------------------------|---|----------------------|-------------|------------|------|---------|----------|------------|---------------------------------------|-----------------|----------------------|---------------|
| 🕑 대시보드                                |   |                      |             |            |      |         |          |            |                                       |                 |                      |               |
| △ 컴퓨트                                 | ~ | 습 / 볼륨 ③ C 업데이트      | ▲ 사용자 ♡ 이트르 | 프로젝트       |      |         | 물륨 생     | ଷ + (କ) (ଶ | · · · · · · · · · · · · · · · · · · · |                 |                      | ۹             |
| 티 스토리지                                | ^ |                      |             |            |      |         |          |            |                                       |                 |                      |               |
| 팀 볼륨                                  |   | 이름                   | ≑ 상태        | ÷ 크기       | 수 유형 | ♥ VM 이름 | 스토리지     | ≑ 계정       | Zone                                  | ≑ 디스크 파일시스템 사용량 | ⇒ 압축/중복제거            | 0   T         |
| 표민 스냅샷                                |   | ROOT-3               | : • Ready   | 100.00 GiB | ROOT | GFS-1   | glue-gfs | admin      | zone                                  | 1.83 GIB        | Disabled             |               |
| ☆ 버킷                                  |   |                      |             |            |      |         |          |            |                                       |                 |                      |               |
| 🖻 공유 파일 시스템                           |   | 전체 1 개 항목 중 1-1 표시 < | 1 > 20/적 🗸  |            |      |         |          |            |                                       |                 |                      |               |
| 🛜 네트워크                                | ~ |                      |             |            |      |         |          |            |                                       |                 |                      |               |
|                                       |   |                      |             |            |      |         |          |            |                                       |                 |                      |               |
|                                       |   |                      |             |            |      |         |          |            |                                       |                 |                      |               |
| ····································· |   |                      |             |            |      |         |          |            |                                       |                 |                      |               |
| 1 서학                                  |   |                      |             |            |      |         |          |            |                                       |                 |                      |               |
| AL 19                                 |   |                      |             |            |      |         |          |            |                                       |                 |                      |               |
|                                       |   |                      |             |            |      |         |          |            |                                       |                 |                      |               |
| 1 프레코                                 |   |                      |             |            |      |         |          |            |                                       |                 |                      |               |
| 血 인프라스트럭쳐                             | ř |                      |             |            |      |         |          |            |                                       |                 |                      |               |
| 🖆 서비스 오퍼링                             | ~ |                      |             |            |      |         |          |            |                                       |                 |                      |               |
| (ĝ) 구성                                | ~ |                      |             |            |      |         |          |            |                                       |                 |                      |               |
| ∥ 도구                                  | ~ |                      |             |            |      |         |          |            |                                       |                 |                      |               |
| EE API 문서                             |   |                      |             |            |      |         |          |            |                                       |                 |                      |               |
|                                       |   |                      |             |            |      |         |          |            |                                       |                 |                      |               |
|                                       |   |                      |             |            |      |         |          |            |                                       |                 |                      |               |
|                                       |   |                      |             |            |      |         |          |            |                                       |                 |                      |               |
|                                       |   |                      |             |            |      |         |          |            |                                       |                 |                      | 2             |
|                                       |   |                      |             |            |      |         |          |            |                                       |                 |                      | ۲             |
|                                       |   |                      |             |            |      |         |          |            |                                       |                 |                      |               |

• 스토리지 에서 볼륨 을 클릭한 화면입니다.

#### 11. Mold 볼륨 생성 화면

| ABLESTACK     | · 기본 보기                           |              | v               |          |             |                 | 생성 🗸 🔀    | admin cloud |
|---------------|-----------------------------------|--------------|-----------------|----------|-------------|-----------------|-----------|-------------|
| ↔ 대시보드        |                                   |              |                 |          |             |                 |           |             |
| △ 컴퓨트 ~       | ☆ / 볼륨 ③ C 업데이트 사용자 ♡             | 이 예트북 이 프로젝트 |                 | 물륨 생성 ·  | + • • • 2 Z | 4               |           | ٩           |
| 티 스토리지 ^      |                                   |              |                 |          |             |                 |           |             |
| E #8          | 이름 🗘 상태                           | 우 크기         | ≑ 유형 ≑ VM 이름    |          | 계정 🗘 Zone   | 💠 디스크 파일시스템 사용량 | ↓ 압축/중복제거 | ÷   Ŧ       |
| 표 스냅샷         | 🔲 ROOT-3 🔅 🖲 Ready                | 100.00 GiB   | POOT GES-1      | aluo-afe | admin zone  | 1.83 GiB        | Disabled  |             |
| ☆ 버킷          |                                   |              | 볼륨 생성 ②         | ×        |             |                 |           |             |
| 🖻 공유 파일 시스템   | 전체 1 개 항목 중 1-1 표시 < 1 > 20 / 쪽 🗸 |              | 소유자 유형          |          |             |                 |           |             |
|               |                                   |              | 계정              |          |             |                 |           |             |
| * 41=74-4     |                                   |              | • 도메인           |          |             |                 |           |             |
| 전 이미지 🗸       |                                   |              | € ROOT          |          |             |                 |           |             |
| 臣 이벤트         |                                   |              | * 계정            |          |             |                 |           |             |
| [1] 프로젝트      |                                   |              | A admin         |          |             |                 |           |             |
| A: 역할         |                                   |              | * 이름 ①          |          |             |                 |           |             |
| রি গাত্র      |                                   |              | vg_clvm1        |          |             |                 |           |             |
| (무) 도매인       |                                   |              | * Zone ①        |          |             |                 |           |             |
|               |                                   |              | @ zone          |          |             |                 |           |             |
| 111 인프라스트릭져 * |                                   |              | * 디스크 오퍼링 ()    |          |             |                 |           |             |
| 🖞 서비스 오퍼링 🛛 🗸 |                                   |              | Custom-VG-CLVM1 | × .      |             |                 |           |             |
| 🕲 구성 🗸 🗸      |                                   |              | • 370           |          |             |                 |           |             |
| ß ⊂⊒ v        |                                   |              | 400             |          |             |                 |           |             |
|               |                                   |              |                 | 취소 확인    |             |                 |           |             |
| 변발 API문서      |                                   |              |                 |          |             |                 |           |             |
|               |                                   |              |                 |          |             |                 |           |             |
|               |                                   |              |                 |          |             |                 |           |             |
|               |                                   |              |                 |          |             |                 |           |             |
|               |                                   |              |                 |          |             |                 |           | C2          |
|               |                                   |              |                 |          |             |                 |           | ٢           |

- **이름** 을 입력합니다.
- 디스크 오퍼링 을 선택합니다.
- **크기** 를 입력합니다.

#### 5 Tip

이름은 혼동을 피하기 위해 Cube에서 생성한 명칭과 동일하게 유지하는 것이 가장 명확하고 일관성 있는 방식입니다.

|               | · · · · · · · · · · · · · · · · · · · |            |            |          |          |          |          |        |                 | 생성 🗸 🕞 🕻  | admin cloud |
|---------------|---------------------------------------|------------|------------|----------|----------|----------|----------|--------|-----------------|-----------|-------------|
| 🕐 대시보드        |                                       |            |            |          |          |          |          |        |                 |           |             |
| △ 컴퓨트 ~       | ☆ / 볼륨 ③ C 업데이트                       | 사용자 🖓 이트릭  | 프로젝트       |          |          | 불륨 생성 +  | <b>@</b> | ♥ 경색   |                 |           | Q           |
| 티 스토리지 ^      |                                       |            |            |          |          |          |          |        |                 |           |             |
| 탄 볼륨          | 이름                                    | ☆ 상태 ↔     | 37) \$     | 유형 🗘     | ↓ VM 0I름 | 스토리지     | ≑ 계정     | ‡ Zone | ≑ 디스크 파일시스템 사용량 | ≑ 압축/중복제거 | \$ T        |
| 표민 스냅샷        | ROOT-3                                |            | 100.00 GiB | ROOT     | GFS-1    | glue-gfs | admin    | zone   | 1.83 GiB        | Disabled  |             |
| ₩ 버킷          | vg_clvm1                              | Allocated  | 400.00 GiB | DATADISK |          |          | admin    | zone   |                 | Disabled  |             |
| 🖻 공유 파일 시스템   |                                       |            |            |          |          |          |          |        |                 |           |             |
| 여비트워크         | 전체 2 개 항목 중 1-2 표시 < [                | 1 > 20/쪽 < |            |          |          |          |          |        |                 |           |             |
| 전 이미지 🗸       |                                       |            |            |          |          |          |          |        |                 |           |             |
| 한 이벤트         |                                       |            |            |          |          |          |          |        |                 |           |             |
| [*] 프로젝트      |                                       |            |            |          |          |          |          |        |                 |           |             |
| A: 역할         |                                       |            |            |          |          |          |          |        |                 |           |             |
| ·A 계정         |                                       |            |            |          |          |          |          |        |                 |           |             |
| 떠 도메인         |                                       |            |            |          |          |          |          |        |                 |           |             |
| 순 인프라스트럭쳐     |                                       |            |            |          |          |          |          |        |                 |           |             |
| 🗂 서비스 오퍼링 🗸 🗸 |                                       |            |            |          |          |          |          |        |                 |           |             |
| ③ 구성 ~        |                                       |            |            |          |          |          |          |        |                 |           |             |
|               |                                       |            |            |          |          |          |          |        |                 |           |             |
| ET API 문서     |                                       |            |            |          |          |          |          |        |                 |           |             |
|               |                                       |            |            |          |          |          |          |        |                 |           |             |
|               |                                       |            |            |          |          |          |          |        |                 |           |             |
|               |                                       |            |            |          |          |          |          |        |                 |           | _           |
|               |                                       |            |            |          |          |          |          |        |                 |           | 2<br>2      |
| 디스크 연결        | 을 클릭합니                                | 가.         |            |          |          |          |          |        |                 |           |             |

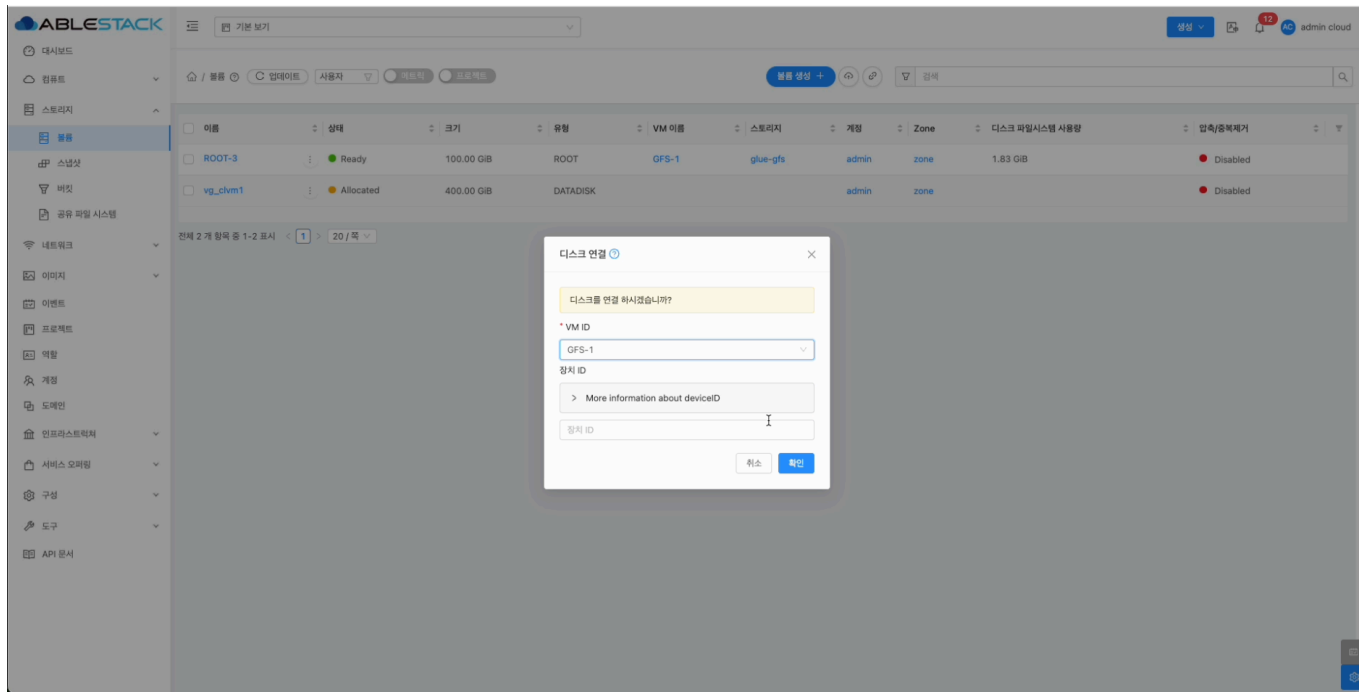

- 해당 하는 VM ID 를 선택합니다. - 확인 을 클릭합니다.

#### 12. Mold 볼륨 연결 화면

|                                       |                          |             |            |              |    |        |          |        |        |                                       | 생성 ~ 문 | 13        | admin cloud |
|---------------------------------------|--------------------------|-------------|------------|--------------|----|--------|----------|--------|--------|---------------------------------------|--------|-----------|-------------|
| 🙆 대시보드                                |                          |             |            |              |    |        | _        |        |        |                                       |        |           |             |
| △ 컴퓨트                                 | ☆ / 볼륨 ③ C 업데이트          | 사용자 😨 🔵 메트릭 | - 프로젝트     |              |    |        | 볼륨 생성 -  | + (@)  | ♥ 검색   |                                       |        |           | Q           |
| 티 스토리지 ^                              | - SIO                    | Arci        | 27         | ÷ 98i        | A  |        | 수 스트리지   | A 2181 | † Zono | · 티스크 페이티스테 내용과                       |        | land to a |             |
| 12 볼륨                                 |                          | 841 ·       |            | + <b>π</b> 8 | Ŧ  | VM VIS |          | * /118 | ÷ Zone | · · · · · · · · · · · · · · · · · · · | ÷ ==== |           | ¥ 8         |
| HP 스냅샷                                |                          | Ready       | 100.00 GIB | ROUT         |    | 015-1  | giue-gis | admin  | zone   | 1.63 GIB                              | • 0    | sabled    |             |
| · · · · · · · · · · · · · · · · · · · | vg_clvm1                 | Ready       | 400.00 GiB | DATADISK     |    | GFS-1  | vg_clvm1 | admin  | zone   |                                       | • Di   | sabled    |             |
|                                       | 전체 2 개 항목 중 1-2 표시 < 🚺 🗦 | 20/쪽 🗸      |            |              |    |        |          |        |        |                                       |        |           |             |
|                                       |                          |             |            |              |    |        |          |        |        |                                       |        |           |             |
|                                       |                          |             |            |              |    |        |          |        |        |                                       |        |           |             |
| [1] 프로젝트                              |                          |             |            |              |    |        |          |        |        |                                       |        |           |             |
| AL 역할                                 |                          |             |            |              |    |        |          |        |        |                                       |        |           |             |
| দি গায                                |                          |             |            |              |    |        |          |        |        |                                       |        |           |             |
| 타 도메인                                 |                          |             |            |              |    |        |          |        |        |                                       |        |           |             |
| ① 민프라스트럭쳐 *                           |                          |             |            |              |    |        |          |        |        |                                       |        |           |             |
| 🖞 서비스 오퍼링 🛛 🗸                         |                          |             |            |              |    |        |          |        |        |                                       |        |           |             |
| () 구성 ~                               |                          |             |            |              |    |        |          |        |        |                                       |        |           |             |
|                                       |                          |             |            |              |    |        |          |        |        |                                       |        |           |             |
| EE API 문서                             |                          |             |            |              |    |        |          |        |        |                                       |        |           |             |
|                                       |                          |             |            |              |    |        |          |        |        |                                       |        |           |             |
|                                       |                          |             |            |              |    |        |          |        |        |                                       |        |           |             |
|                                       |                          |             |            |              |    |        |          |        |        |                                       |        |           | æ           |
|                                       |                          |             |            |              |    |        |          |        |        |                                       |        |           | ۲           |
|                                       |                          | 이저머르        |            | 56 101       |    |        |          |        |        |                                       |        |           |             |
| • 장태, VMV                             | 기름, 스도디^                 | 의 상모를       | 확인         | 입니다.         |    |        |          |        |        |                                       |        |           |             |
| [root@1                               | ocalhost                 | "]# lsb     | lk         |              |    |        |          |        |        |                                       |        |           |             |
| NAME                                  |                          | MAJ:MI      | N RM       | SIZE         | RO | TYPE   | Mounti   | POINT  | S      |                                       |        |           |             |
| sda                                   |                          | 8:0         | 0          | 100G         | 0  | disk   |          |        |        |                                       |        |           |             |
| −sda1                                 |                          | 8:1         | 0          | <b>1</b> G   | 0  | part   | ∕boot    |        |        |                                       |        |           |             |
| L_sda2                                |                          | 8:2         | 0          | 99G          | 0  | part   |          |        |        |                                       |        |           |             |
| ⊢r1                                   | test-root                | 253:0       | Ø          | 91.1G        | Й  | Îum    | /        |        |        |                                       |        |           |             |
| $L_{rl}$                              | test-swap                | 253:1       | 0          | 7.9G         | 0  | lvm    | [SWAP]   | ]      |        |                                       |        |           |             |

0 400G 0 disk sr0 11:0 1 1024M 0 rom • 콘솔화면에서도 확인하실 수 있습니다.

8:16

CLVM 디스크 삭제

sdb

#### **Danger**

디스크를 삭제하면 저장된 모든 데이터가 영구적으로 삭제되며 복구할 수 없습니다.

데이터가 필요한 경우, 삭제 전에 반드시 백업을 완료하세요.

#### 1. Mold 스토리지 화면

| ABLESTACK     | 프 기본보기             |                |            |          |         |          |           |                      | 생성 🗸 🕞 💭 🕹 admin cloud | ł      |
|---------------|--------------------|----------------|------------|----------|---------|----------|-----------|----------------------|------------------------|--------|
| ○ 컴퓨트 ~       | 습 / 볼륨 ③ 〔C 1      | 업데이트 사용자 🖓 🔘   | 이트릭 프로젝트   |          |         | 물름 생성    | + (@) (@) | ☑ 검색                 |                        | Q,     |
| 日 스토리지 🔹 🔿    |                    |                |            |          |         |          |           |                      |                        |        |
| 日書            | 이름                 |                | ‡ 크기       | 수 유형     | > VM 이름 | . 스토리지   | ≑ 계정      | ↓ Zone ↓ 디스크 파일시스템 사 | 용량 💠 압축/중복제거 💠 1       | e.     |
| 표 스냅샷         | ROOT-3             | : • Ready      | 100.00 GiB | ROOT     | GFS-1   | glue-gfs | admin     | zone 1.86 GiB        | Disabled               |        |
| 귷 버킷          | vg_clvm1           | : • Ready      | 400.00 GiB | DATADISK | GFS-1   | vg_clvm1 | admin     | zone                 | Disabled               |        |
| 🖻 공유 파일 시스템   |                    |                |            |          |         |          |           |                      |                        |        |
| 여 네트워크 ~      | 전체 2 개 항목 중 1-2 표시 | Ⅰ < 1 > 20/폭 ∨ |            |          |         |          |           |                      |                        |        |
| × اتااه 🗸     |                    |                |            |          |         |          |           |                      |                        |        |
| 11 이벤트        |                    |                |            |          |         |          |           |                      |                        |        |
| [11] 프로젝트     |                    |                |            |          |         |          |           |                      |                        |        |
| 요그 역할         |                    |                |            |          |         |          |           |                      |                        |        |
| ·A 계정         |                    |                |            |          |         |          |           |                      |                        |        |
| 딱 도메인         |                    |                |            |          |         |          |           |                      |                        |        |
| ① 인프라스트럭치 ~   |                    |                |            |          |         |          |           |                      |                        |        |
| 🖞 서비스 오퍼링 🗸 🗸 |                    |                |            |          |         |          |           |                      |                        |        |
| © 78 ×        |                    |                |            |          |         |          |           |                      |                        |        |
|               |                    |                |            |          |         |          |           |                      |                        |        |
| 臣 API 문서      |                    |                |            |          |         |          |           |                      |                        |        |
|               |                    |                |            |          |         |          |           |                      |                        |        |
|               |                    |                |            |          |         |          |           |                      |                        |        |
|               |                    |                |            |          |         |          |           |                      |                        |        |
|               |                    |                |            |          |         |          |           |                      |                        | е<br>• |
| L             |                    |                |            |          |         |          |           |                      |                        | ~      |

• 스토리지 에서 볼륨 을 클릭한 화면입니다.

#### 2. Mold 볼륨 연결 해제 화면

| ABLESTACK      | ·프 기본보기              |                 |            |          |       |          |       |        |                 | 생성 🗸 🗛  | 👖 🕓 admin c | cloud |
|----------------|----------------------|-----------------|------------|----------|-------|----------|-------|--------|-----------------|---------|-------------|-------|
| ⊘ 대시보드         |                      |                 |            |          |       |          |       |        |                 |         |             |       |
| △ 컴퓨트 ~        | ☆ / 볼륨 ③ C 업데이트      | ■ 사용자 ♡ 에트릭     | 프로젝트       |          |       | 볼륨 생성 +  | @ Ø   | ♥ 검색   |                 |         |             | Q     |
| 튐 스토리지 ^       |                      |                 |            |          |       |          |       |        |                 |         |             |       |
| 12 분류          | 이름                   | ☆ 상태 ↔          | 37         | 수 유형     |       | 스토리지     | ≎ 계정  | ‡ Zone | ☆ 디스크 파일시스템 사용량 | ≎ 압축/중= | 1제거 0       | Ŧ     |
| 田 스냅샷          | ROOT-3               |                 | + = 3      | ROOT     | GFS-1 | glue-gfs | admin | zone   | 1.86 GiB        | Disa    | ibled       |       |
| 답 버킷           | vg_clvm1             | 리스크 분리<br>Ready | 400.00 GiB | DATADISK | GFS-1 | vg_clvm1 | admin | zone   |                 | Disa    | abled       |       |
| 🖻 공유 파일 시스템    |                      |                 |            |          |       |          |       |        |                 |         |             |       |
| 여 네트워크 *       | 전체 2 개 항목 중 1-2 표시 < | 1 > 20/쪽 >      |            |          |       |          |       |        |                 |         |             |       |
| 전 이미지 ~        |                      |                 |            |          |       |          |       |        |                 |         |             |       |
| HT 이벤트         |                      |                 |            |          |       |          |       |        |                 |         |             |       |
| [** 프로젝트       |                      |                 |            |          |       |          |       |        |                 |         |             |       |
| 프 역할           |                      |                 |            |          |       |          |       |        |                 |         |             |       |
| <i>5</i> ठू गठ |                      |                 |            |          |       |          |       |        |                 |         |             |       |
| 면 도메인          |                      |                 |            |          |       |          |       |        |                 |         |             |       |
| ① 인프라스트럭쳐 ~    |                      |                 |            |          |       |          |       |        |                 |         |             |       |
| 🖞 서비스 오퍼링 🗸 🗸  |                      |                 |            |          |       |          |       |        |                 |         |             |       |
| \$\$ 구성 ~      |                      |                 |            |          |       |          |       |        |                 |         |             |       |
|                |                      |                 |            |          |       |          |       |        |                 |         |             |       |
| EE API 문서      |                      |                 |            |          |       |          |       |        |                 |         |             |       |
|                |                      |                 |            |          |       |          |       |        |                 |         |             |       |
|                |                      |                 |            |          |       |          |       |        |                 |         |             |       |
|                |                      |                 |            |          |       |          |       |        |                 |         |             | -     |
|                |                      |                 |            |          |       |          |       |        |                 |         |             |       |
| L              |                      |                 |            |          |       |          |       |        |                 |         |             | 8     |

• 해당 하는 볼륨의 옵션을 클릭한 후, 디스크 분리 버튼을 클릭합니다.

|             | 드 기본보기             |              |            | Y               |       |          |       |        |               | 생성 🗸 💽    | 🔒 🖉 admin cloud |
|-------------|--------------------|--------------|------------|-----------------|-------|----------|-------|--------|---------------|-----------|-----------------|
| 🕐 대시보드      |                    |              |            |                 |       |          |       |        |               |           |                 |
| ○ 컴퓨트 ~     | ☆ / 볼륨 ③ C 업데      | 이트 사용자 🐨 🔘   |            |                 |       | 불류 생성    | + @ @ | ♥ 검색   |               |           | ٩               |
| 臣 스토리지 ^    |                    |              |            |                 |       |          |       |        |               |           |                 |
| E #6        | 이름                 | 수 상태         | \$ 크기      | ♀ 유형            |       | 수 스토리지   | ≎ 계정  | ‡ Zone | 디스크 파일시스템 사용량 | ☆ 압축/중복제거 | ÷   ¥           |
| 표 스냅싯       | ROOT-3             | : Ready      | 100.00 GiB | ROOT            | GFS-1 | glue-gfs | admin | zone   | 1.86 GiB      | Disabled  |                 |
| 쩝 버킷        | vg_clvm1           | E Ready      | 400.00 GiB | DATADISK        | GFS-1 | vg_civm1 | admin | zone   |               | Disabled  |                 |
| 🖻 공유 파일 시스템 |                    |              |            |                 |       |          |       |        |               |           |                 |
| 🗢 पाहशव 🗸   | 전체 2 개 항목 중 1-2 표시 | < 1 > 20/쪽 ∨ |            |                 |       |          |       |        |               |           |                 |
| 전 이미지 ~     |                    |              |            |                 |       |          |       |        |               |           |                 |
| [1] 이벤트     |                    |              | ELA        | 크 분리 🕥          |       |          | ×     |        |               |           |                 |
| [1] 프로젝트    |                    |              |            |                 |       |          |       |        |               |           |                 |
| AI 역할       |                    |              | 현기         | 재 디스크를 분리 하시겠습니 | 171/? |          |       |        |               |           |                 |
| র্ম সাম্র   |                    |              |            |                 |       | 휘        | 소 확인  |        |               |           |                 |
| 면 도메인       |                    |              |            |                 |       |          |       |        |               |           |                 |
| 순 인프라스트럭쳐 ~ |                    |              |            |                 |       |          |       |        |               |           |                 |
| 🖞 서비스 오퍼링 🗸 |                    |              |            |                 |       |          |       |        |               |           |                 |
| ③ 구성 ~      |                    |              |            |                 |       |          |       |        |               |           |                 |
| /P 도구 ~     |                    |              |            |                 |       |          |       |        |               |           |                 |
| EFE API 문서  |                    |              |            |                 |       |          |       |        |               |           |                 |
|             |                    |              |            |                 |       |          |       |        |               |           |                 |
|             |                    |              |            |                 |       |          |       |        |               |           |                 |
|             |                    |              |            |                 |       |          |       |        |               |           |                 |
|             |                    |              |            |                 |       |          |       |        |               |           |                 |
|             |                    |              |            |                 |       |          |       |        |               |           | 6               |

#### • 확인 버튼을 클릭합니다.

#### 3. Mold 볼륨 삭제

|               | ·드 기본보기                  |             |                      |           |          |             |                 | 생성 🗸 🕞 🚺  | admin cloud |
|---------------|--------------------------|-------------|----------------------|-----------|----------|-------------|-----------------|-----------|-------------|
| ⊘ 대시보드        |                          |             |                      |           |          |             |                 |           |             |
| △ 컴퓨트 ~       | ☆ / 볼륨 ⑦ C 업데이트          | 사용자 🖓 이 메트릭 | 프로젝트                 |           | 불륨 생성 -  | + ⊕ ♥ 월 검색  |                 |           | ۹           |
| 팀 스토리지 ^      |                          |             |                      |           |          |             |                 |           |             |
| 88            | 이름                       | ≑ 상태        | \$ 크기 \$ 유형          | B C VM 이름 | 스토리지     | ≎ 계정 ≎ Zone | ↓ 디스크 파일시스템 사용량 | ⇒ 압축/중복제거 | \$ T        |
| 田 스냅샷         | ROOT-3                   | 0 2 0 C X   | )+++                 | OT GFS-1  | glue-gfs | admin zone  | 1.86 GiB        | Disabled  |             |
| 귷 버킷          | vg_clvm1                 | : • Ready   | 400.00 GiB 볼륨 파기 DAT | TADISK    | vg_clvm1 | admin zone  |                 | Disabled  |             |
| 🖻 공유 파일 시스템   |                          |             |                      |           |          |             |                 |           |             |
| 奈 네트워크 ∽      | 전체 2 개 항목 중 1-2 표시 🛛 < 🌔 | 1 > 20/쪽 ~  |                      |           |          |             |                 |           |             |
| 전 이미지 🗸       |                          |             |                      |           |          |             |                 |           |             |
| tt 이벤트        |                          |             |                      |           |          |             |                 |           |             |
| 11 프로젝트       |                          |             |                      |           |          |             |                 |           |             |
| AL 역할         |                          |             |                      |           |          |             |                 |           |             |
| ·옷 계정         |                          |             |                      |           |          |             |                 |           |             |
| 또 도메인         |                          |             |                      |           |          |             |                 |           |             |
| ① 인프라스트럭쳐 ~   |                          |             |                      |           |          |             |                 |           |             |
| 🖆 서비스 오퍼링 🛛 🗸 |                          |             |                      |           |          |             |                 |           |             |
| () 구성 ~       |                          |             |                      |           |          |             |                 |           |             |
|               |                          |             |                      |           |          |             |                 |           |             |
| 印 API 문서      |                          |             |                      |           |          |             |                 |           |             |
|               |                          |             |                      |           |          |             |                 |           |             |
|               |                          |             |                      |           |          |             |                 |           |             |
|               |                          |             |                      |           |          |             |                 |           |             |
|               |                          |             |                      |           |          |             |                 |           | (C)         |
|               |                          |             |                      |           |          |             |                 |           | ٢           |

• 해당 하는 볼륨의 옵션을 클릭한 후, 볼륨 파기 버튼을 클릭합니다.

|             | ĸ | 프 기분보기                          |               |                                   |                   |                    |          |        |                 | 생성 🗸 🕞     | 📫 🔊 admin cloud |
|-------------|---|---------------------------------|---------------|-----------------------------------|-------------------|--------------------|----------|--------|-----------------|------------|-----------------|
| 🕑 대시보드      |   |                                 |               |                                   |                   |                    |          |        |                 |            |                 |
| △ 컴퓨트       | ~ | ☆ / 볼륨 ⑦ C 업데이트 사용자             |               |                                   |                   | 불륨 생성              | + @ Ø    | 2 검색   |                 |            | ٩               |
| E 스토리지      | ~ |                                 |               |                                   |                   |                    |          |        |                 |            |                 |
| E 28        |   | □ 이름                            | \$ <b>3</b> 7 | 수 유형                              | * VM 이름           |                    | ≎ 계정     | ‡ Zone | ↓ 디스크 파일시스템 사용량 | \$ 압축/중복제거 | ÷   ¥           |
| 유민 수법상      |   | ROOT-3 : • Read                 | iy 100.00 GiB | ROOT                              | GFS-1             | glue-gfs           | admin    | zone   | 1.86 GiB        | Disabled   |                 |
| 图 王道        |   | vg_clvm1 : • Read               | iy 400.00 GiB | DATADISK                          |                   | vg_civm1           | admin    | zone   |                 | Disabled   |                 |
| 🖻 공유 파일 시스템 |   |                                 |               |                                   |                   |                    |          |        |                 |            |                 |
| 후 네트웨크      | ~ | 전체 2 개 항목 중 1-2 표시 < 1 > 20 / 쪽 | v             |                                   |                   |                    |          |        |                 |            |                 |
| 조 이미지       | ~ |                                 |               | 볼륨 파기 💿                           |                   |                    | $\times$ |        |                 |            |                 |
| 11 이벤트      |   |                                 |               |                                   |                   |                    |          |        |                 |            |                 |
| [*] 프로젝트    |   |                                 |               | 이 볼륨을 제거 할 것인지 확인<br>동으로 삭제해야합니다. | 하십시오. 참고 : 공유 볼륨인 | 빈 경우 이미지는 삭제되지 않으! | 며, 반드시 수 |        |                 |            |                 |
| 치 역할        |   |                                 |               | শাস                               |                   |                    |          |        |                 |            |                 |
| রি, শাম্র   |   |                                 |               |                                   |                   |                    |          |        |                 |            |                 |
| - 단계인       |   |                                 |               |                                   |                   |                    |          |        |                 |            |                 |
| 血 인프라스트럭쳐   | * |                                 |               |                                   |                   | 취                  | 소 확인     | t      |                 |            |                 |
| 🗂 서비스 오퍼링   | ÷ |                                 |               |                                   |                   |                    |          |        |                 |            |                 |
| (g) 구성      | ÷ |                                 |               |                                   |                   |                    |          |        |                 |            |                 |
| <i>₱</i> ⊊7 | v |                                 |               |                                   |                   |                    |          |        |                 |            |                 |
| 町 API 문서    |   |                                 |               |                                   |                   |                    |          |        |                 |            |                 |
|             |   |                                 |               |                                   |                   |                    |          |        |                 |            |                 |
|             |   |                                 |               |                                   |                   |                    |          |        |                 |            |                 |
|             |   |                                 |               |                                   |                   |                    |          |        |                 |            | _               |
|             |   |                                 |               |                                   |                   |                    |          |        |                 |            | 6               |
|             |   |                                 |               |                                   |                   |                    |          |        |                 |            | 4               |

• 제거 버튼을 활성화합니다.

#### • 확인 버튼을 클릭합니다.

| ABLESTACK     | ₫    | 1 기본 보기              |          |              |        | 🕝 성공 - vg_c | lvm 1                                                                                                    |              |                 | 생성 🗸 🕞  | 🕕 🚾 admin cloud |
|---------------|------|----------------------|----------|--------------|--------|-------------|----------------------------------------------------------------------------------------------------|--------------|-----------------|---------|-----------------|
| [2] 대시보드      |      |                      |          |              |        |             |                                                                                                    |              |                 |         |                 |
| △ 컴퓨트         | 6    | / 볼륨 () () 업데이트      |          | All Sold in  |        |             | 58 33                                                                                                    | + 60 6, A 34 |                 |         | ų               |
| 팀 스토리지 ^      |      |                      |          |              |        |             |                                                                                                    |              |                 |         |                 |
| 티 불용          |      | 아름                   | ≎ 상태     | ‡ <u>∃</u> 7 | ≎ 유형 ; | 는 VM 이름     | 스토리지 :     ·     ·     ·     ·     ·     ·     ·     ·     ·     ·     ·     ·     ·     ·     ·     ·     ·     ·     ·     ·     ·     ·     ·     ·     ·     ·     ·     ·     ·     ·     ·     ·     ·     ·     ·     ·     ·     ·     ·     ·     ·     ·     ·     ·     ·     ·     ·     ·     ·     ·     ·     ·     ·     ·     ·     ·     ·     ·     ·     ·     ·     ·     ·     ·     ·     ·     ·     ·     ·     ·     ·     ·     ·     ·     ·     ·     ·     ·     ·     ·     ·     ·     ·     ·     ·     ·     ·     ·     ·     ·     ·     ·     ·     ·     ·     ·     ·     ·     ·     ·     ·     ·     ·     ·     ·     ·     ·     ·     ·     ·     ·     ·     ·     ·     ·     ·     ·     ·     ·     ·     ·     ·     ·     ·     ·     ·     ·     ·     ·     ·     ·     ·     ·     ·     ·     ·     ·     ·     ·     ·     ·     ·     ·     ·     ·     ·     ·     ·     ·     ·     ·     ·     ·     ·     ·     ·     ·     ·     ·     ·     ·     ·     ·     ·     ·     ·     ·     ·     ·     ·     ·     ·     ·     ·     ·     ·     ·     ·     ·     ·     ·     ·     ·     ·     ·     ·     ·     ·     ·     ·     ·     ·     ·     ·     ·     ·     ·     ·     ·     ·     ·     ·     ·     ·     ·     ·     ·     ·     ·     ·     ·     ·     ·     ·     ·     ·     ·     ·     ·     ·     ·     ·     ·     ·     ·     ·     ·     ·     ·     ·     ·     ·     ·     ·     ·     ·     ·     ·     ·     ·     ·     ·     ·     ·     ·     ·     ·     ·     ·     ·     ·     ·     ·     ·     ·     ·     ·     ·     ·     ·     ·     ·     ·     ·     ·     ·     ·     ·     ·     ·     ·     ·     ·     ·     ·     ·     ·     ·     ·     ·     ·     ·     ·     ·     ·     ·     ·     ·     ·     ·     ·     ·     ·     ·     ·     ·     ·     ·     ·     ·     ·     ·     ·     ·     ·     ·     ·     ·     ·     ·     ·     ·     ·     ·     ·     ·     ·     ·     ·     ·     ·     ·     ·     ·     ·     ·     ·     ·     ·     ·     ·     ·     ·     ·     ·     ·     ·     · | ≎ ମଷ ≎ Zone  | ↓ 디스크 파일시스템 사용량 | ≎ 압축/중복 | 제거 이 또          |
| 요구 스냅샷        |      | ROOT-3               | Ready    | 100.00 GiB   | ROOT   | GFS-1       | glue-gfs                                                                                                    | admin zone   | 1.86 GiB        | Disa    | bled            |
| ₩ 버킷          |      |                      |          |              |        |             |                                                                                                    |              |                 |         |                 |
| 🖻 공유 파일 시스템   | 전체 1 | 1 개 항목 중 1-1 표시 < [1 | > 20/쪽 ∨ |              |        |             |                                                                                                    |              |                 |         |                 |
| 후 네트워크 ~      |      |                      |          |              |        |             |                                                                                                    |              |                 |         |                 |
| × اتات 🗸      |      |                      |          |              |        |             |                                                                                                    |              |                 |         |                 |
| 한 이벤트         |      |                      |          |              |        |             |                                                                                                    |              |                 |         |                 |
| [*] 프로젝트      |      |                      |          |              |        |             |                                                                                                    |              |                 |         |                 |
| 차 역할          |      |                      |          |              |        |             |                                                                                                    |              |                 |         |                 |
| ନ୍ତୁ 개정       |      |                      |          |              |        |             |                                                                                                    |              |                 |         |                 |
| - 도예인         |      |                      |          |              |        |             |                                                                                                    |              |                 |         |                 |
| ① 인프라스트럭쳐 ~   |      |                      |          |              |        |             |                                                                                                    |              |                 |         |                 |
| 🖞 서비스 오퍼링 🗸 🗸 |      |                      |          |              |        |             |                                                                                                    |              |                 |         |                 |
| (3) 구성 ~      |      |                      |          |              |        |             |                                                                                                    |              |                 |         |                 |
| 净 도구 ∨        |      |                      |          |              |        |             |                                                                                                    |              |                 |         |                 |
| EE API 문서     |      |                      |          |              |        |             |                                                                                                    |              |                 |         |                 |
|               |      |                      |          |              |        |             |                                                                                                    |              |                 |         |                 |
|               |      |                      |          |              |        |             |                                                                                                    |              |                 |         |                 |
|               |      |                      |          |              |        |             |                                                                                                    |              |                 |         | _               |
|               |      |                      |          |              |        |             |                                                                                                    |              |                 |         | e               |
|               |      |                      |          |              |        |             |                                                                                                    |              |                 |         | \$              |

• 해당 볼륨이 삭제된 화면입니다.

#### 4. Mold 디스크 오퍼링 화면

|                                                                                                    | •드 미 기본보기          |              |                            |                 |                  |                              | <del>ଏଖ ∨</del> ାଜି ାହି                                                     | AC admin cloud |
|----------------------------------------------------------------------------------------------------|--------------------|--------------|----------------------------|-----------------|------------------|------------------------------|-----------------------------------------------------------------------------|----------------|
| ○ 컴퓨트                                                                                                    | ☆ / 디스크 오퍼링 ⊘      | C 업데이트 활성    | A                          |                 | 디스크 오퍼링 추가 +     | ☑ 검색                         |                                                                             | ٩              |
| <ul> <li>된 스토리지</li> <li>&gt;</li> <li></li> <li></li></ul> | 이름                 |              | \$ 상태                      | ≑ 디스크 크기(GB 단위) | ◆ 도메인     ◆ Zone | e ≑ 압축/중복제거                  | \$ 순서                                                                       | ÷ . T          |
|                                                                                                    | Custom             | Custom       | <ul> <li>Active</li> </ul> | 0               |                  | Disabled                     | $(\hat{\boldsymbol{x}}) (\boldsymbol{x}) (\boldsymbol{x}) (\boldsymbol{x})$ |                |
| [1] 이벤트                                                                                                    | vg_clvm1           | : vg_clvm1   | <ul> <li>Active</li> </ul> | 0               |                  | <ul> <li>Disabled</li> </ul> |                                                                             |                |
| <ul> <li>프로젝트</li> <li>조·역발</li> <li>유·제정</li> <li>단) 도·야인</li> </ul>                                                                                                    | 전체 2 개 향목 중 1-2 표시 | < 1 > 20/等 V |                            |                 |                  |                              |                                                                             |                |
| 한 인프라스트럭쳐 ¥                                                                                                    |                    |              |                            |                 |                  |                              |                                                                             |                |
| 🖞 서비스 오퍼링 🔨                                                                                                    |                    |              |                            |                 |                  |                              |                                                                             |                |
| △ 컴퓨트 오퍼링                                                                                                    |                    |              |                            |                 |                  |                              |                                                                             |                |
| 신스템 오퍼링                                                                                                    |                    |              |                            |                 |                  |                              |                                                                             |                |
| 🔁 디스크 오퍼링                                                                                                    |                    |              |                            |                 |                  |                              |                                                                             |                |
| 여트워크 오퍼링                                                                                                    |                    |              |                            |                 |                  |                              |                                                                             |                |
| \$ VPC 248                                                                                                    |                    |              |                            |                 |                  |                              |                                                                             |                |
| \$\$1 TR                                                                                                    |                    |              |                            |                 |                  |                              |                                                                             |                |
| ♥ 노구 ♥< ED API문서                                                                                                    |                    |              |                            |                 |                  |                              |                                                                             | 8<br>8         |

#### • 서비스 오퍼링 에서 디스크 오퍼링 을 클릭한 화면입니다.

#### 5. Mold 디스크 오퍼링 삭제 진행 화면

|               | ·드 미 기본보기              |             |        |               |            |         |           | 생성 🗸 🕞 🇘                                 | admin cloud |
|---------------|------------------------|-------------|--------|---------------|------------|---------|-----------|------------------------------------------|-------------|
| 🕐 대시보드        |                        |             |        |               |            |         |           |                                          |             |
| △ 컴퓨트 ¥       | 슈 / 디스크 오퍼링 ③ C 1      | 업데이트 활성 ♡   |        |               | 디스크 오퍼링 추기 | 가 🕇 🛛 🖓 | 검색        |                                          | Q           |
| E 스토리지 ¥      |                        |             |        |               |            |         |           |                                          |             |
| 에트워크 *        | 이름                     |             | 상태     | 다스크 크기(GB 단위) | \$ 도메인     | Zone    | ⇔ 압축/중복제거 | ☆ 순서                                     | ÷ =         |
|               | Custom                 |             | Active | 0             |            |         | Disabled  | $(\mathbf{x},\mathbf{x}) \in \mathbf{x}$ |             |
|               | vg_clvm1               | 스크 오퍼링 비활성화 | Active | 0             |            |         | Disabled  |                                          |             |
| EV 이엔트        |                        |             |        |               |            |         |           |                                          |             |
|               | 전체 2 개 항목 중 1-2 표시 < 1 | > 20/쪽∨     |        |               |            |         |           |                                          |             |
| 10 개정         |                        |             |        |               |            |         |           |                                          |             |
| 다. 도메인        |                        |             |        |               |            |         |           |                                          |             |
| 승 이프라스트러워     |                        |             |        |               |            |         |           |                                          |             |
| <u> </u>      |                        |             |        |               |            |         |           |                                          |             |
| 🖞 서비스 오퍼링 🔨 🔨 |                        |             |        |               |            |         |           |                                          |             |
| △ 컴퓨트 오퍼링     |                        |             |        |               |            |         |           |                                          |             |
| (於) 시스템 오퍼링   |                        |             |        |               |            |         |           |                                          |             |
| 팀 디스크 오퍼링     |                        |             |        |               |            |         |           |                                          |             |
| 🔅 네트워크 오퍼링    |                        |             |        |               |            |         |           |                                          |             |
| ,Å, VPC 오퍼링   |                        |             |        |               |            |         |           |                                          |             |
| lŷ 구성 💙       |                        |             |        |               |            |         |           |                                          |             |
|               |                        |             |        |               |            |         |           |                                          |             |
| EE API 문서     |                        |             |        |               |            |         |           |                                          |             |
|               |                        |             |        |               |            |         |           |                                          | \$          |

- 생생 🗸 💽 🌔 🛝 admin cloud 🕑 대시보드 ↓ · 디스크 오퍼링 ③ · C 업데이트 · 활성 · ♡ 스크 오페링 추가 🕂 😨 검색 △ 컴퓨트 ✓
   ○ 이름
   ⇒ 설명 1 스토리지 ☆ 상태 ☆ 디스크 크기(GB 단위) ≑ 압축/중복제거 \$ 순서 Zone 🔅 네트워크 Custom Active Disabled vg\_clvm1 지미이 🕰 i vg\_clvm1 Disabled Active 🔛 이벤트 [" 프로젝트 전체 2 개 항목 중 1-2 표시 🛛 < 📘 > 🛛 20 / 쪽 🛇 요. 역할 *মি*, শাস্ত 디스크 오퍼링 비활성화 📀 × 🔁 도메인 이 디스크 제공을 비활성화할지 확인하세요. 俞 인프라스트럭쳐 취소 확인 🖞 서비스 오퍼링 △ 컴퓨트 오퍼링 103 시스템 오퍼링 톤 디스크 오퍼링 🔅 네트워크 오퍼링 ,Å, VPC 오퍼링 () 구성 ∥ 도구 EI API 문서
- 해당 디스크 오퍼링 의 옵션을 선택하여 디스크 오퍼링 비활성화 를 클릭합니다.

• **확인** 을 클릭합니다.

#### 6. Mold 디스크 오퍼링 삭제 완료 화면

|                                       | < 3 | ■ 기본보기          |              |                            |                 |       |         |           | (1985) (1985)<br>(1985) (1985)<br>(1985) (1985) (1985) (1985) (1985) (1985) (1985) (1985) (1985) (1985) (1985) (1985) (1985) (1985) | AC admin cloud |
|---------------------------------------|-----|-----------------|--------------|----------------------------|-----------------|-------|---------|-----------|----------------------------------------------------------------------------------------------------|----------------|
| ⊘ 대시보드                                |     | ) / 디스크 오퍼링 ()) | C 언데이트 확성    |                            |                 |       | 데링 추가 + | . 건생      |                                                                                                    | Q              |
|                                       | · · | ., 0            |              |                            |                 |       |         |           |                                                                                                    | ~              |
|                                       |     | 이름              | ≑ 설명         | ≑ 상태                       | ↓ 디스크 크기(GB 단위) | ☆ 도메인 | Zone    | ≑ 압축/중복제거 | ☆ 순서                                                                                                    | \$ T           |
| · · · · · · · · · · · · · · · · · · · | Ċ   | Custom          | : Custom     | <ul> <li>Active</li> </ul> | 0               |       |         | Disabled  |                                                                                                    |                |
| 전 이미지 ·                               | ×   |                 |              |                            |                 |       |         |           |                                                                                                    |                |
| LV 이벤트<br>III 프로제트                    | 전처  | 1 개 항목 중 1-1 표시 | < 1 > 20/쪽 ∨ |                            |                 |       |         |           |                                                                                                    |                |
| 표 역할                                  |     |                 |              |                            |                 |       |         |           |                                                                                                    |                |
|                                       |     |                 |              |                            |                 |       |         |           |                                                                                                    |                |
| 도에인                                   |     |                 |              |                            |                 |       |         |           |                                                                                                    |                |
| ① 인프라스트럭쳐                             | ~   |                 |              |                            |                 |       |         |           |                                                                                                    |                |
| 🖞 서비스 오퍼링                             | ~   |                 |              |                            |                 |       |         |           |                                                                                                    |                |
| △ 컴퓨트 오퍼링                             |     |                 |              |                            |                 |       |         |           |                                                                                                    |                |
| () 시스템 오퍼링                            |     |                 |              |                            |                 |       |         |           |                                                                                                    |                |
| E 디스크 오퍼링                             |     |                 |              |                            |                 |       |         |           |                                                                                                    |                |
| 🔅 네트워크 오퍼링                            |     |                 |              |                            |                 |       |         |           |                                                                                                    |                |
| .č, VPC 오퍼링                           |     |                 |              |                            |                 |       |         |           |                                                                                                    |                |
| ② 구성                                  | ~   |                 |              |                            |                 |       |         |           |                                                                                                    |                |
| 🖉 도구                                  | ~   |                 |              |                            |                 |       |         |           |                                                                                                    | _              |
| EE API 문서                             |     |                 |              |                            |                 |       |         |           |                                                                                                    |                |
|                                       |     |                 |              |                            |                 |       |         |           |                                                                                                    | ®              |

• 해당 디스크 오퍼링 이 삭제된 화면입니다.

#### 7. Mold 기본 스토리지 화면

|                                                                                                    | ·드 기본보기            |                             |           |         |                  |               | 생성 ~    | ē, û   | 🔊 admin cloud |
|----------------------------------------------------------------------------------------------------|--------------------|-----------------------------|-----------|---------|------------------|---------------|---------|--------|---------------|
| [2] 대시보드<br>△ 컴퓨트                                                                                                    | ☆ / 기본 스토리지 ②      | C 업데이트         모두         공 |           |         | 기본 스토리지 추가 +     | 모 검색          |         |        | ٩             |
| <ul> <li>된 스토리지</li> <li>&gt;</li> <li>·</li> <li>·</li></ul> | 이름                 | ≑ 상태                        | ↓ IP 주소   | ☆ 범위    |                  | ≑ 경로          | 수 클러스터  | ¢ Zone | \$ ¥          |
| × اتراما 🗹                                                                                                    | ps                 | Up                          | localhost | CLUSTER | SharedMountPoint | /mnt/glue-gfs | cluster | zone   |               |
| 한 이벤트 Ⅲ 프로젝트                                                                                                    | vg_civini          | · • Op                      | localnost | CLUSTER | GLVM             | /vg_civm i    | cluster | zone   |               |
| AL 역할                                                                                                    | 전체 2 개 항목 중 1-2 표시 | < 1 > 20/쪽∨                 |           |         |                  |               |         |        |               |
| 사직 계정<br>또는 도메인                                                                                                    |                    |                             |           |         |                  |               |         |        |               |
| ① 인프라스트럭쳐 ^                                                                                                    |                    |                             |           |         |                  |               |         |        |               |
| Zone                                                                                                    |                    |                             |           |         |                  |               |         |        |               |
| 맘 Pod<br>몲 클러스터                                                                                                    |                    |                             |           |         |                  |               |         |        |               |
| 호스트 기본 스토리지                                                                                                    |                    |                             |           |         |                  |               |         |        |               |
| ☑ 2차 스토리지                                                                                                    |                    |                             |           |         |                  |               |         |        |               |
| 品 Object 스토리지<br>夕 시스템 VM                                                                                                    |                    |                             |           |         |                  |               |         |        | _             |
| ♀゚ 가상 라우터<br>∝゜내부 LB                                                                                                    |                    |                             |           |         |                  |               |         |        | 8<br>8        |

#### • 인프라스트럭쳐 에 기본 스토리지 를 클릭한 화면입니다.

#### 8. Mold 기본 스토리지 삭제 진행 화면

|                                        | . □ 기본보기           |              |           |         |                  |               | 생성 >    | ē, ģ | AC admin cloud |
|----------------------------------------|--------------------|--------------|-----------|---------|------------------|---------------|---------|------|----------------|
| 🕐 대시보드                                 |                    |              |           |         |                  |               |         |      |                |
| △ 컴퓨트 ¥                                | ☆ / 기본 스토리지 ②      | C 업데이트 모두 정  | 에트릭       |         | 기본 스토리지 추가 +     | ♥ 검색          |         |      | ۹              |
| 됨 스토리지 ♥                               |                    |              |           |         |                  |               |         |      |                |
| <ul> <li>네트워크</li> </ul>               | 이름                 | \$ 상태        |           |         | \$ 유형            | ☆ 경로          |         | Zone | \$ T           |
|                                        | ps                 |              | localhost | CLUSTER | SharedMountPoint | /mnt/glue-gfs | cluster | zone |                |
|                                        | vg_clvm1           | 유지보수 모드 활성화  | localhost | CLUSTER | CLVM             | /vg_clvm1     | cluster | zone |                |
| [27 이전프                                |                    |              |           |         |                  |               |         |      |                |
| r =====                                | 전체 2 개 항목 중 1-2 표시 | < 1 > 20/쪽 ∨ |           |         |                  |               |         |      |                |
| A 72                                   |                    |              |           |         |                  |               |         |      |                |
| · 도메인                                  |                    |              |           |         |                  |               |         |      |                |
| 슈 인프라스트럭쳐                              |                    |              |           |         |                  |               |         |      |                |
|                                        |                    |              |           |         |                  |               |         |      |                |
| Cone                                   |                    |              |           |         |                  |               |         |      |                |
| BB Pod                                 |                    |              |           |         |                  |               |         |      |                |
| 品 클러스터                                 |                    |              |           |         |                  |               |         |      |                |
| E 호스트                                  |                    |              |           |         |                  |               |         |      |                |
| E 기본 스토리지                              |                    |              |           |         |                  |               |         |      |                |
| ☑ 2차 스토리지                              |                    |              |           |         |                  |               |         |      |                |
| 品 Object 스토리지                          |                    |              |           |         |                  |               |         |      |                |
|                                        |                    |              |           |         |                  |               |         |      |                |
| ♡ 가상 라우터                               |                    |              |           |         |                  |               |         |      | <b>a</b>       |
| < <p>&lt;<p>&lt;<p>↓ 내부 LB</p></p></p> |                    |              |           |         |                  |               |         |      | ®              |

#### • 해당 하는 기본 스토리지 의 옵션을 선택하여 유지보수 모드 활성화 를 클릭합니다.

|                | 😐 기본보기             |                    |           | ⊘ 성공 - vg_clvm1 |                  |        |           | 생성 🗸 🕒  | 焰 🐼 admi | in cloud |
|----------------|--------------------|--------------------|-----------|-----------------|------------------|--------|-----------|---------|----------|----------|
| 🕗 대시보드         |                    |                    |           |                 |                  |        |           |         |          |          |
| △ 컴퓨트          | ☆ / 기본 스토리지 ③      | C 업데이트) 모두 정 이 메트릭 | )         |                 | 기본 스토리지 추가 +     | ♥ 검색   |           |         |          | ٩        |
| 턴 스토리지 V       |                    |                    |           |                 |                  |        |           |         |          |          |
| 여 네트워크 *       | 이름                 | ☆ 상태               | IP 주소     | \$ 범위 ☆         | 유형               | ≑ 경로   | ÷ 4       | 클러스터 🗘  | Zone     | \$ ¥     |
| ~ 지미이 ~        | ps                 | .i. • Up           | localhost | CLUSTER         | SharedMountPoint | /mnt/g | lue-gfs o | cluster | zone     |          |
|                | vg_clvm1           | : OMaintenance     | localhost | CLUSTER         | CLVM             | /vg_ch | vm1 c     | cluster | zone     |          |
| ["] 프로젝트       |                    |                    |           |                 |                  |        |           |         |          |          |
| A: 역할          | 전제 2 개 항복 중 1-2 표시 | < 1 > 20/ 9 <      |           |                 |                  |        |           |         |          |          |
| Ap গান্ত       |                    |                    |           |                 |                  |        |           |         |          |          |
| 🔁 도메인          |                    |                    |           |                 |                  |        |           |         |          |          |
| 순 인프라스트럭쳐 *    |                    |                    |           |                 |                  |        |           |         |          |          |
| 민희 요약          |                    |                    |           |                 |                  |        |           |         |          |          |
| Zone           |                    |                    |           |                 |                  |        |           |         |          |          |
| 88 Pod         |                    |                    |           |                 |                  |        |           |         |          |          |
| 品 클러스터         |                    |                    |           |                 |                  |        |           |         |          |          |
| 호스트            |                    |                    |           |                 |                  |        |           |         |          |          |
| 팀 기본 스토리지      |                    |                    |           |                 |                  |        |           |         |          |          |
| 2차 스토리지        |                    |                    |           |                 |                  |        |           |         |          |          |
| LA Object 스토리지 |                    |                    |           |                 |                  |        |           |         |          |          |
| 12 기사 카이터      |                    |                    |           |                 |                  |        |           |         |          |          |
| ◎ 내부IB         |                    |                    |           |                 |                  |        |           |         |          | -        |
|                |                    |                    |           |                 |                  |        |           |         |          |          |

#### • 상태에서 유지보수 모드 가 활성화된 화면입니다.

| ABLESTACK        | 🖻 기본보기             |               |           |         |                  |               | 생성 ~    | e 🗘 🤷 | admin cloud |
|------------------|--------------------|---------------|-----------|---------|------------------|---------------|---------|-------|-------------|
| 🕐 대시보드           |                    |               |           |         |                  |               |         |       |             |
| △ 컴퓨트 🖌          | 🛆 / 기본 스토리지 ③      | C 업데이트 모두 🛛 🖓 | 메트릭       |         | 기본 스토리지 추가 +     | 장 검색          |         |       | ٩           |
| 톱 스토리지 🗸         |                    |               |           |         |                  |               | 1       |       |             |
| 🔅 네트워크 🗸 🖌       | 이용                 |               | 소주 데 💠    | ≑ 범위    | 수 유형             |               | 클러스터    | Zone  | \$   ¥      |
| . 이미지 🗸          | ps                 |               | localhost | CLUSTER | SharedMountPoint | /mnt/glue-gfs | cluster | zone  |             |
| E 이벤트            | vg_clvm1           | 기본 스토리지 삭제    | localhost | CLUSTER | CLVM             | /vg_clvm1     | cluster | zone  |             |
| [** 프로젝트         | 지원 이제 왕은 중 4 이 있다. |               |           |         |                  |               |         |       |             |
| R1. 역할           | 신세 2 개 방속 당 1-2 표시 | < 1 > 207 = > |           |         |                  |               |         |       |             |
| <i>হ</i> ম শাস্ত |                    |               |           |         |                  |               |         |       |             |
| 🔁 도메인            |                    |               |           |         |                  |               |         |       |             |
| 순 인프라스트럭쳐 ^      |                    |               |           |         |                  |               |         |       |             |
| EE 요약            |                    |               |           |         |                  |               |         |       |             |
| Zone             |                    |               |           |         |                  |               |         |       |             |
| 88 Pod           |                    |               |           |         |                  |               |         |       |             |
| 몲 클러스터           |                    |               |           |         |                  |               |         |       |             |
| 8 호스트            |                    |               |           |         |                  |               |         |       |             |
| 법 기본 스토리지        |                    |               |           |         |                  |               |         |       |             |
| 조 2자 스토리지        |                    |               |           |         |                  |               |         |       |             |
| A NOTION         |                    |               |           |         |                  |               |         |       |             |
| ♀ 가상 라우터         |                    |               |           |         |                  |               |         |       |             |
| ∝₀ 내부LB          |                    |               |           |         |                  |               |         |       | \$          |

- 생생 🗸 🕞 🗘 🐼 admin cloud 🕑 대시보드 △ 컴퓨트 ↓ ☆ / 기본 스토리지 ⑦ C 업데이트 모두 ♡ 에트릭 지추가 🕂 😨 검색 \* 🗄 스토리지 수 🛛 상태 이름 \$ IP 주소 \$ 범위 \$ 유형 ≑ 경로 클러스터 Zone 🔅 네트워크 ~ ps : • Up localhost CLUSTER Shared /mnt/alue-afs cluster 지미이 🟹 ~ vg\_clvm1 : • Main localhost CLUSTER CLVM zone /vg\_clvm1 🔛 이벤트 [] 프로젝트 전체 2 개 항목 중 1-2 표시 < 🚺 > 20 / 쪽 🛇 요그 역할 기본 스토리지 삭제 🕜 *মি*, শাস্ত  $\times$ 🔁 도메인 강제① 🏛 인프라스트럭쳐 표 요약 취소 확인 🛞 Zone BB Pod 品 클러스터 티 호스트 팀 기본 스토리지 🖾 2차 스토리지 品 Object 스토리지 ✔ 시스템 VM 🎖 가상 라우터 ≪ 내부LB
- 해당 하는 기본 스토리지 의 옵션을 선택하여 기본 스토리지 삭제 를 클릭합니다.

• 확인 버튼을 클릭합니다.

#### 9. Mold 기본 스토리지 삭제 완료 화면

|               | . [□] 기본 보기                 |           |         |                  |               | 생성 \    | E 0 <sup>1</sup> | admin cloud |
|---------------|-----------------------------|-----------|---------|------------------|---------------|---------|------------------|-------------|
| 🕐 대시보드        |                             |           |         |                  |               |         |                  |             |
| △ 컴퓨트 ~       | 슈 / 기본 스토리지 ③ C 업데이트        | 모두 장 이트릭  |         | 기본 스토리지 추가       | +             |         |                  | ٩           |
| 틥 스토리지 ♥      |                             |           |         |                  |               |         |                  |             |
| 여 네트워크 *      | 이름 수 상태                     | ↓ IP 주소   | ⇔ 범위    | 수 유형             | ☆ 경로          | 클러스터    | ‡ Zone           | ÷ ±         |
|               | ps 🔅 🖲 Up                   | localhost | CLUSTER | SharedMountPoint | /mnt/glue-gfs | cluster | zone             |             |
| · 이벤트         | 전체 1 개 항목 중 1-1 표시 < 1 > 20 | /쪽 ∨      |         |                  |               |         |                  |             |
| [" 프로젝트       |                             |           |         |                  |               |         |                  |             |
| AL 역할         |                             |           |         |                  |               |         |                  |             |
| <i>b</i> ू 계정 |                             |           |         |                  |               |         |                  |             |
| 🔁 도메인         |                             |           |         |                  |               |         |                  |             |
| ☆ 인프라스트럭쳐 ^   |                             |           |         |                  |               |         |                  |             |
| 85 요약         |                             |           |         |                  |               |         |                  |             |
| Zone          |                             |           |         |                  |               |         |                  |             |
| 88 Pod        |                             |           |         |                  |               |         |                  |             |
| 品 클러스터        |                             |           |         |                  |               |         |                  |             |
| 팀 호스트         |                             |           |         |                  |               |         |                  |             |
| 1본 스토리지       |                             |           |         |                  |               |         |                  |             |
| 🖾 2차 스토리지     |                             |           |         |                  |               |         |                  |             |
| 品 Object 스토리지 |                             |           |         |                  |               |         |                  |             |
|               |                             |           |         |                  |               |         |                  |             |
| ♡ 가상 라우터      |                             |           |         |                  |               |         |                  |             |
| ≪° 내부 LB      |                             |           |         |                  |               |         |                  | -162        |

• 해당 하는 기본 스토리지 가 삭제된 화면입니다.

#### 10. ABLESTACK Cube 화면

| root@<br>ablecube32-1 |                                                                                                    |             | ③ 도용말 · :                                                                       | 🗘 세션 👻 |
|-----------------------|----------------------------------------------------------------------------------------------------|-------------|---------------------------------------------------------------------------------|--------|
| Q. 검색                 | ABLESTACK 가상어플라이언스 상태<br>ABLESTACK 클라우드센터 VM 배포되었으며 모니터링센터 구성이 완료되었습니다. 가상어플라이언스 상태가                                                     | 정상입니다.      |                                                                                 |        |
| 시스템                   | 클라우드센터 연결 모니터링센터 대시보드 연결 설정파일 다운로드 라이센스 등록                                                                                               |             |                                                                                 |        |
| 개요                    |                                                                                                    |             |                                                                                 |        |
| 기록                    | 轟 GFS 리소스상태                                                                                                    | :           | 🛺 클라우드센터 클러스터 상태                                                                | :      |
| 저장소                   |                                                                                                    |             |                                                                                 |        |
| 네트워킹                  | 팬스 장치 상태 🥥 Health OK Started (10.10.32.1, 10.10.32.2, 10.10.32.3)                                                                        |             | 플러스터 상태                                                                         |        |
| 포드맨 컨테이너              | 점금 장치 상태 《 Health OK glue-dlm: Started (10.10.321, 10.10.322, 10.10.32.3.)<br>glue-lvmlockd: Started (10.10.321, 10.10.322, 10.10.32.3.) |             | 노드구성 종 3노드로 구성됨 : (10.10.32.1, 10.10.32.2, 10.10.32.3 )<br>리소스상태 실행중            |        |
| 가상 머신                 |                                                                                                    |             | VM실행노드 10.10.32.1                                                               |        |
| 계정                    |                                                                                                    |             |                                                                                 |        |
| 서비스                   | GFS 리소스가 구성되었습니다.                                                                                                    |             | 클라우드센터 클러스터가 구성되었습니다.                                                           |        |
| ABLESTACK             |                                                                                                    |             |                                                                                 |        |
|                       | GFS 디스크 상태                                                                                                    | •           | 클라우드센터 가상머신 상태                                                                  | :      |
| 도구                    |                                                                                                    | GFS 디스크 추가  |                                                                                 |        |
| 소프트웨어 최신화  🕕          | 모드 다중모드                                                                                                    | GFS 디스크 삭제  | 가상머신 상태 🛕 상태 체크 중 … ·                                                           |        |
| 응용프로그램                | 마운트 경로 /mnt/glue-gfs                                                                                                    | CLVM 디스크 추가 | Mold 서비스 상태 실행중<br>Mold DB 상태 실행중                                               |        |
| 진단 보고서                | GFS 디스크가 생성되었습니다.                                                                                                    | CLVM 디스크 삭제 | CPU 8 vCore                                                                     |        |
| 커널 덤프                 |                                                                                                    |             | Memory 16 GiB                                                                   |        |
|                       |                                                                                                    | CLVM 니스크 정모 | NOUT Disk 그가 635 (사용가능 305 / 사용률 21%)<br>세컨더리 Disk 크기 350G (사용가능 325G / 사용률 8%) |        |
| 터미널                   |                                                                                                    |             | 관리 NIC NIC Type : bridge (Parent : ovsbr0)                                      |        |
| SELinux               |                                                                                                    |             | IP:10.10.32.10                                                                  |        |

• CLVM 디스크 상태란의 CLVM 디스크 삭제 클릭합니다.

#### 11. CLVM 디스크 삭제 화면

| ablecube32-1      |                                                                                                    | ② 도움말 • | 🏟 세션 🝷 |
|-------------------|----------------------------------------------------------------------------------------------------|---------|--------|
| Q. 검색             | ABLESTACK 가방어플라인언스 상태     ABLESTACK 클라우드센터 VM 배포되었으며 모니티임센터 구성이 완료되었습니다. 가상아플라인언스 상태가 정상입니다.              |         |        |
| 개요                | 물러부도전의 전철 모니티왕전의 작정학원·전부로 리이션스 등록                                                                         |         |        |
| 기록                | 류 GFS 리소스 상태 류 클라우드센터 클리스터 상태                                                                             |         | :      |
| 네트워킹              | 변수 정 시 산태 ⓒ Health OK Started (10:0321, 10:0322, 10:0323) 클라스틱 산태 ⓒ Health OK                             |         |        |
| 포드맨 컨테이너<br>가상 머신 | 응용 문자 문제 (Crimento CK) glue-lymlockd : Started (1010.322, 1010.32.2, 10.10.32.3.) 리소스 상태 실행증              |         |        |
| 계정                | CLVM 니스크 삭제 ×<br>☑ 1. vg_clvm1 /dev/mapper/mpathe1 500.00GB 0x6001405401bc7afdb457d41d3d8390db            |         |        |
| 서비스<br>ABLESTACK  | GFS 리소스가 구성되었습니다. 취인 취소                                                                                   |         |        |
| 도구                | GFS 디스크 상태 관리우드센터 가상이신 상태                                                                                 |         | :      |
| 소프트웨어 최신화 🔹 💿     | 모드 다중모드 기상이선 상태 ( @ Running<br>Mold 서비스 성태 실명증                                                            |         |        |
| 응용프로그램<br>진단 보고서  | wight give - give     Mold DB girl     Allers       CPU     3 xCore                                       |         |        |
| 커널덤프              | OFSHOLD // 정당해고입니다.         Memory         16 G/B           ROOT Disk 크게         83G (사용가능 66G / 사용품 21%) |         |        |
| 터미널<br>SELinux    | 세컨더리 Disk 크가 350G (사용구능 325G / 사용품 8%)<br>편리 NIC<br>IP: 10.10.32.10                                       |         |        |

• 사용할 디스크를 선택합니다.

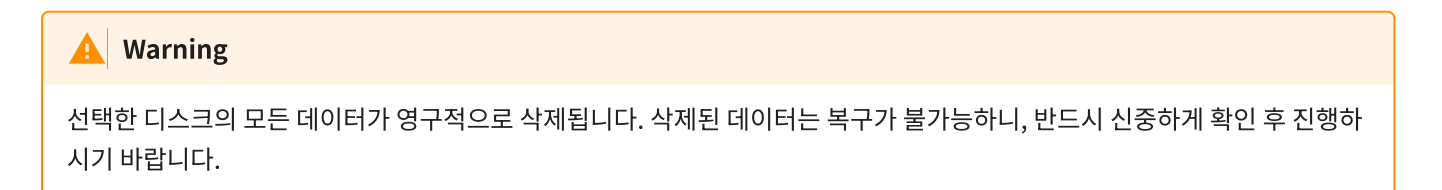

#### 12. CLVM 디스크 삭제 완료 화면

| root⊚<br>ablecube32-1 |                                                                                                    | . 도움말 ▼ | 🏚 세션 👻 |  |
|-----------------------|----------------------------------------------------------------------------------------------------|---------|--------|--|
| Q. 검색                 | ABLESTACK 개성어플라이언스 상태     ABLESTACK 클라우드센터 VM 배포되었으며 오니터링센터 구성이 환료되었습니다. 가성어플라이언스 상태가 정상입니다.                                                                                                    |         |        |  |
| 시스템                   | 물려우드센터 연결 모니터링센터 대시보도 연결 성정파일 다운코드 라이센스 등록                                                                                                    |         |        |  |
| 개요                    |                                                                                                    |         |        |  |
| 기록                    | 류 GFS리소스상태 · · · · · · · · · · · · · · · · · · ·                                                                                                    |         | :      |  |
| 저장소                   |                                                                                                    |         |        |  |
| 네트워킹                  | 편스정치상태 ⓒ Health OK) Started (1010321, 1010322, 1010323) 클러스티상태 ⓒ Health OK)                                                                                                    |         |        |  |
| 포드맨 컨테이너              | 점금 장치 상태         ④ Health OK)         glue-lwnlock ( Started ( 1010.322, 1010.322, 1010.322) )         고 나 아         금 3 고 교 나 아         금 3 고 교 나 아         급 3 고 교 h h h h h h h h h h h h h h h h h h |         |        |  |
| 가상 머신                 | CVI M 티스크 산페                                                                                                    |         |        |  |
| 계정                    | 이 VM 디스크 노리 북동은 상징하습니다.                                                                                                    |         |        |  |
| 서비스                   | GFS리소스가 구성되었습니다. 백이                                                                                                    |         |        |  |
| ABLESTACK             |                                                                                                    |         |        |  |
|                       | 🔁 GFS 디스크 상태                                                                                                    |         | :      |  |
| 57                    | 모드 다중모드 74/04/4/# @ Remain                                                                                                    |         |        |  |
| 소프트웨어 최신화 🕕           |                                                                                                    |         |        |  |
| 응용프로그램                | 에군는 정도 //min/ginzergis Mold DB 상태 실행중                                                                                                    |         |        |  |
| 진단 보고서                | GFS 디스크가 성성되었습니다. Network 16 GIB                                                                                                    |         |        |  |
| 커널 덤프                 | ROOT Disk 크게 83G (사용품 21%)                                                                                                    |         |        |  |
| 터미널                   | 세컨더리 Disk 크기 350G (사용가능 325G / 사용률 8%)                                                                                                    |         |        |  |
| SELinux               | 관리 NIC Type : bridge (Parent : ovsbr0)<br>IP : 10.10.32.10                                                                                                    |         |        |  |

• 선택한 CLVM 디스크가 삭제된 화면입니다.

#### CLVM 디스크 조회

1. ABLESTACK Cube 화면

| root@ →<br>ablecube1                   |                                                                                                    | ③ 도움말 - 1                                                                                                    | ▲ 세션 👻 |
|----------------------------------------|----------------------------------------------------------------------------------------------------|----------------------------------------------------------------------------------------------------|--------|
| Q, 검색<br>시스템                           | ABLESTACK 가성아플라이언스 상태     ABLESTACK 클라우드센터 VM 배포되었으며 모니터링센터 구성이 완료되었습니다. 가상아플라이언스 상태가 정상입니다.     클라우드센터 연결 오니터링센터 대시보드 안결 설정파업 다운로드                                                                                                    |                                                                                                    |        |
| 개요<br>기록                               | 프 GFS리소스상태 :                                                                                                    | 🚓 클라우드센터 클러스터 상태                                                                                                    | :      |
| 저장소<br>네트워킹<br>포드맨 컨테이너<br>가상 머신<br>계정 | 편스장치 상태 《 Health OK Started (10.10.12, 10.10.12, 10.10, 10.12, 10.10, 10.12, 10.10, 10.12, 10.10, 10.12, 10.10, 10.12, 10.10, 10.12, 10.10, 10.12, 10.10, 10.12, 10.10, 10.12, 10.10, 10.12, 10.10, 10.12, 10.10, 10.12, 10.10, 10.12, 10.10, 10.12, 10.10, 10.12, 10.10, 10.12, 10.10, 10.12, 10.10, 10.12, 10.10, 10.12, 10.10, 10.12, 10.10, 10.12, 10.12, 10.12, | 클러스터 상태         @ Health Ok           노드구경         총 3노드로 구성됨:(1010.12.1,1010.12.2,1010.12.3)           리소스 상태         실행증           VM실행노드         1010.12.1 |        |
| 서비스                                    | GFS 리소스가 구성되었습니다.                                                                                                    | 클라우드센터 클러스티가 구성되었습니다.                                                                                                    |        |
| ABLESTACK<br>도구                        | GFS 디스크 상태         :           GFS 디스크 상태         GFS 디스크 추가                                                                                                    | 🔁 클라우드센터 가상어신 상태                                                                                                    | :      |
| 소프트웨어 최신화<br>용용프로그램                    | 모드         다중모드         GFS 디스크 삭제           마운트 경로         /mnt/glue-gfs         /mnt/glue-gfs-1         CLVM 디스크 추가                                                                                                    | 가상이신 상태 ② Running<br>Mold 서비스 상태 실행동<br>Mold DB 상태 실행동                                                                                                    |        |
| 진단 보고서<br>커널 덤프                        | GFS 디스크가 생성되었습니다. CLVM 디스크 삭제                                                                                                    | CPU         8 vCore           Memory         16 GiB           COULD 1 231         COULD 1 231                                                                 |        |
| 터미널<br>SELinux                         | CIVM LASE & B                                                                                                    | ROUT I Data 고파 8-355 (사용가동 3/67 / 사용률 //까)<br>세컨더리 Disk 코퍼 3505 (사용가동 3/75 / 사용률 1%)<br>관리 NIC NIC Type : bridge (Parent : bridge0)<br>IP: 1010/210           |        |

• ABLESTACK Cube 화면 입니다.

#### 2. CLVM 디스크 조회 화면

| root@<br>ablecube1                                             |                                                                                                    | ⑦ 도움말 ~ | 💠 세션 👻 |  |
|----------------------------------------------------------------|----------------------------------------------------------------------------------------------------|---------|--------|--|
| Q 검색<br>시스템                                                    | ABLESTACK 가장아플라이언스 상태     ABLESTACK 관리우드센터 VM 비포되었으며 오니타링센터 구상이 만프되었습니다. 가상아플라이언스 상태가 정상입니다.     클라우드센터 전철 오니타킹센터 대시보드 전철 성명파월 다운으트                                                                                                    |         |        |  |
| 개요<br>기록                                                       | 프 GFS리소스상태 · · · · · · · · · · · · · · · · · · ·                                                                                                    |         | i      |  |
| 자장소<br>네트워킹<br>포드맨 컨테이너<br>가상 마신<br>계정<br>서비스<br>ABLESTACK     | 분수 정치 상태         © Health OK         Started (1010121_1010122_1010123)         분석 성태         @ Health OK           관금 정치 상태         @ Health OK         glue-dim-Started (1010121_1010122_1010123)         노도구성         > 3 노트린 구성팀 '(1010121_1010122_1010123)           관금 정치 상태         @ Health OK         glue-dim-Started (1010121_1010122_1010123_1010123)         노도구성         > 3 노트린 구성팀 '(1010121_1010122_1010123_1010123_1001023_100103_10010000000000 |         | 1      |  |
| 도구<br>소프트웨어 최신화<br>응용프로그램<br>진단 보고서<br>거널 영프<br>티미널<br>우티 Inux | 모도         기성위상 성태         ® Rumming           마로트 경로         /mnt/glue-gfs         /mnt/glue-gfs-1         Mold All 스 상태         실명은           OFS 디스크가 생성되었습니다.         ····································                                                                                                    |         |        |  |

- GFS 디스크 상태에서 CLVM 디스크 정보를 클릭합니다.
- 클릭시 볼륨 그룹 이름, 물리 볼륨 이름, 용량, wwn 정보를 확인하실 수 있습니다.

## ABLESTACK Online Docs